## БОРТОВОЙ КОМПЬЮТЕР

# "ШТАТ UniComp 400MK" "ШТАТ UniComp 400 MKL"

#### Руководство по эксплуатации

Перед эксплуатацией бортового компьютера внимательно ознакомьтесь с данным руководством.

Консультации можете получить по телефону горячей линии +7-902-299-41-05, либо на форуме www.shtat.ru/forum/.

Бортовые компьютеры "ШТАТ UniComp 400MK" и "ШТАТ UniComp 400 MKL" (далее по тексту БК) предназначены для отображения на экране дисплея измеряемых параметров автомобиля, полученных с контроллера ЭСУД, и вычисляемых параметров, характеризующих состояние и условия эксплуатации Вашего автомобиля. БК способны предупреждать о наступлении критического события подачей звукового сигнала и отображением соответствующей надписи.

БК устанавливаются на автомобили семейства ВАЗ. Совместим с контроллерами ВАЗ Bosch M7.9.7 (Е2, ЕЗ), Bosch ME17.9.7, М74(Е-газ), Автэл M7.3 (ЕВРО-3), Январь 5.1., Итэлма M7.3 (ЕВРО-3), Январь 7.2, Bosch M1.5.4., Bosch ME17.9.7 - САN, Ителма/Автэл (M74/CAN, M75/CAN) и их модификациями.

БК имеет энергонезависимую память – сохраняет все значения установленных параметров при выключении зажигания.

<u>Внимание!</u> Вы можете самостоятельно обновить программное обеспечение вашего БК (далее по тексту ПО), используя для этого переходник «Data Cable» или «Data Cable USB» (в комплект не входят) и персональный компьютер. Новые версии ПО доступны на сайте <u>www.shtat.ru</u>. Подробнее смотрите в **п.20** данного «Руководства». «Data Cable» или «Data Cable USB» рекомендуем приобретать у дилера или по почте, заказ Вы можете оформить на нашем сайте <u>www.shtat.ru</u>. Также на сайте <u>www.shtat.ru</u> Вы можете ознакомиться с нашими новинками, принять участие в обсуждении нашей продукции, высказать свои пожелания и замечания, скачать инструкции, программы-загрузчики, обновления прошивок БК.

# 1. ОСОБЕННОСТИ БК

1. Реализована автоматическая термокомпенсация контраста дисплея в широком диапазоне температур: -30...+70°С.

2. Реализована возможность параллельного мониторинга маршрутных параметров по двум различным точкам отсчета, с независимой возможностью сброса (обнуления) каждого вида отчетов, а также с возможностью просмотра предыдущих значений параметров (до сброса) для одного вида отчета.

3. Восемь мультидисплеев (МД) с изменяемым набором параметров и один мультидисплей со сменой параметров в автоматическом режиме в зависимости от текущих условий.

4. БК имеет режим **«ТАКСИ»**, позволяющий отображать стоимостные характеристики поездки и стоимость истраченного топлива.

5. БК имеет режим «ДИНАМИКА», позволяющий замерять и отображать динамические характеристики автомобиля.

6. Реализована возможность программирования функций кнопок «ЧАСЫ» и «ЛЮБИМАЯ».

7. БК имеет режим предупреждения о сроках технического обслуживания и окончания срока страховки.

8. В БК реализован «спящий режим». При выключении зажигания, но при оставшемся подключении БК к бортсети автомобиля, яркость экрана падает до 0% и остаётся доступным только МД «ЧАСЫ». Чтобы ярче осветить МД «ЧАСЫ», нажмите любую кнопку на верхней панели БК. Экран будет освещен в течение 8 секунд, после чего БК вновь перейдёт в спящий режим.

9. БК имеет 4 уровня настроек: Настройки пользователя; Тонкие настройки; Настройки при подключении; Дополнительные настройки.

10. Отображение ошибок ЭСУД с их статусом и их текстовая расшифровка.

11. Существует возможность перепрошивки БК с помощью кабеля **«Data cable»** или **«Data cable USB»** (в комплектацию не входят).

12. Простое подключение к автомобилю, достаточно только подключить БК к диагностической колодки.

1

1

1

1

1

# 2. КОМПЛЕКТАЦИЯ

Бортовой компьютер Руководство по установке Гарантийный талон Упаковка CD-диск

Выпускается по ТУ 4573-001-80632180-2010 код ОКП 005 (ОКП):45 7376 Сертификат соответствия РОСС.RU.АЮ96.Н07842.

# 3. ПЕРВОНА ЧАЛЬНАЯ НАСТРОЙКА БОРТОВОГО КОМПЬЮТЕРА

## 3.1 Первоначальная настройка БК.

При первом подключении к бортовой сети автомобиля БК входит в демонстрационный режим, при котором происходит изменение на информации о БК на дисплее.

<u>Внимание!</u> Вы можете отключить переход в ДЕМО-РЕЖИМ, установив в пункте меню «ДЕМО-РЕЖИМ», из подгруппы «НАСТРОЙКИ ПРИ ПОДКЛЮЧЕНИИ», группы «НАСТРОЙКИ И УСТАНОВКИ», значение – «выключен».

Для выхода из демонстрационного режима нажмите любую кнопку БК. Включите зажигание, на дисплее БК отобразится надпись «СЧАСТЛИВОГО ПУТИ!» и БК перейдет в режим отображения параметров текущей поездки. Дальнейшая настройка БК осуществляется пользователем в процессе эксплуатации БК. **Внимание!** Для быстрой загрузки заводских установок и сброса накопленных данных, нажмите и удерживайте нажатыми одновременно не менее 3-х секунд до появления звукового сигнала крайние кнопки (© и ©).

#### 4. НАЗНАЧЕНИЕ КНОПОК БК

На лицевой панели БК находятся шесть кнопок: кнопки быстрого доступа и кнопки навигации. Яркость подсветки кнопок регулируется в группе **«НАСТРОЙКИ И УСТАНОВКИ»**.

#### 4.1 Работа кнопки V («Ввод»)

Кратковременное нажатие **кнопки v** используется для: входа в группу/подгруппу; выхода из режима редактирования с сохранением параметра; перехода к следующему этапу редактирования; переключения режима вывода на экран при работе в мультидисплее и при чтении ошибок.

Длительное нажатие (более 3-х секунд) **кнопки** • используется для входа в режим редактирования параметров.

#### 4.2 Работа кнопки ^ («Выход»)

Кратковременное нажатие **кнопки** используется для: выхода из группы/подгруппы; выхода из режима редактирования без сохранения параметра.

Длительное нажатие (более 3-х секунд) кнопки  $\wedge$  используется для обнуления всех параметров в пунктах групп «ПАРАМЕТРЫ ТЕКУЩЕЙ ПОЕЗДКИ», «ДВИЖЕНИЕ ПО МАРШРУТУ», «МУЛЬТИДИСПЛЕИ».

#### 4.3 Работа кнопок < («Влево») и > («Вправо»)

*В режиме отображения меню БК*. Нажимая кнопку < или кнопку >, выберите желаемый пункт меню БК.

В режиме редактирования значения параметра пункта меню БК. Нажатие кнопки < / кнопки > уменьшает / увеличивает значение параметра на единицу дискретности или перебирает значения из списка.

#### 4.4 Правила навигации (Выбор пункта меню БК)

Прежде чем выбрать определенный пункт меню, изучите **п.5** «СТРУКТУРА МЕНЮ БК» данного Руководства.

a) Войдите в режим меню групп, дважды нажимая кнопку **^**. Нажимая кнопку **<** или кнопку **>**, выберите нужную группу.

б) Нажмите кнопку 🗸 и войдите в группу.

в) Нажимая кнопку < или кнопку >, выберите желаемый пункт меню.

г) Если желаемый пункт меню находится в подгруппе, нажимая кнопку < или кнопку >, выберите нужную подгруппу. Нажмите кнопку v и войдите в подгруппу. Нажимая кнопку < или кнопку >, выберите желаемый пункт меню.

# **4.5 Правила редактирования (Изменение значения параметра пункта меню БК**)

Выберите нужный пункт меню, используя правила навигации по меню (п.4.4 данного Руководства). Нажмите и удерживайте кнопку v не менее 3 секунд. Должен прозвучать звуковой сигнал и появиться прерывистая индикация параметра.

<u>Внимание!</u> Редактированию доступны не все пункты меню БК. Так, не подлежат изменению пункты групп «ПАРАМЕТРЫ ТЕКУЩЕЙ ПОЕЗДКИ», «ДВИЖЕНИЕ ПО МАРШРУТУ», «ПАРАМЕТРЫ ЭСУД» меню БК. При нажатии и удержании кнопки не менее 3 секунд звуковой сигнал прозвучит, но прерывистая индикация параметра не появиться.

*Если значения параметра пункта меню БК принимают значения из интервала.* Нажимая кнопку < или кнопку >, выберите нужную Вам величину. Каждым нажатием кнопки < уменьшаете значение на единицу дискретности, а кнопки > – увеличиваете значение на единицу дискретности.

*Если значения параметра пункта меню БК принимают значения из списка.* Нажимая кнопку < или кнопку >, выберите нужную Вам величину. Каждым нажатием кнопки < переходите к предыдущему значению из списка, а кнопки > – переходите к последующему значению из списка.

*Если пункта меню БК – мультидисплей*. Нажимая кнопку < или кнопку >, выберите нужное Вам местоположение параметра на экране мультидисплея. Нажмите кнопку v, для перехода к выбору отображаемого параметра. После появления надписи «Выбор параметра» и прерывистой индикации названия параметра нажимая кнопку < или кнопку >, выберите нужный Вам параметр.

Для выхода из режима редактирования с сохранением внесенных изменений, нажмите кнопку **v**.

Для выхода из режима редактирования без сохранения внесенных изменений, нажмите кнопку **^**.

**<u>Внимание!</u>** Изменение значения параметра циклично. Вы изменяете значение параметра, используя кнопку < или кнопку >, и достигли границы диапазона допустимых значений. Вы пытаетесь продолжить изменение в том же направлении, но параметр принимает значение противоположной границы диапазона допустимых значений.

#### 4.6 Работа кнопки 🕑 («Любимая функция»)

Кнопка 🕞 служит для быстрого вызова одного или двух часто используемых пунктов меню БК.

#### Если в пункте «КНОПКА «ЛЮБИМАЯ»», группы «НАСТРОЙКИ И

*УСТАНОВКИ», стоит значение «любимая функция»*. При нажатии кнопки (с), в любом месте меню БК, произойдет переход к индикации

запрограммированного для кнопки пункта меню БК. При повторном нажатии кнопки 🕝 БК перейдет в режим индикации того места меню БК, из которого был совершен первоначальный переход. Для изменения назначения

кратковременного нажатия кнопки (), используя правила навигации по меню (п. 5.4 данного Руководства), выберите пункт меню БК (который желаете видеть при нажатии кнопки ()) из любой группы меню. Нажмите и удерживайте не менее 3-х секунд кнопку (), до появления звукового сигнала.

#### Если в пункте «КНОПКА «ЛЮБИМАЯ»», группы «НАСТРОЙКИ И

УСТАНОВКИ», стоит значение «2 любимые функц.». При первом нажатии кнопки (•), в любом месте меню БК, произойдет переход к индикации выбранного пункта меню БК (первая функция). При втором нажатии кнопки (•), произойдет переход к индикации второго выбранного Вами пункта меню БК (вторая функция). При третьем нажатии кнопки (•) БК перейдет в режим индикации того места меню БК, из которого был совершен первоначальный переход. Для изменения назначения кратковременного нажатия кнопки (•), используя правила навигации по меню (п.4.4 данного Руководства), выберите пункт меню БК (который желаете видеть при первом нажатии кнопки (•)) из любой группы меню. Нажмите и удерживайте не менее 3-х секунд кнопку (•), до появления звукового сигнала. Затем, используя правила навигации по меню (п.4.4 данного Руководства), выберите второй пункт меню БК (который желаете видеть при втором нажатии кнопки (•) из любой группы меню. Нажмите и удерживайте не менее 3-х секунд кнопку (•), до появления звукового сигнала.

#### 4.7 Работа кнопки 🕒 («Часы»)

Кнопка ( служит для быстрого вызова МД «ЧАСЫ» и/или одного или двух часто используемых пунктов меню БК.

Если в пункте «КНОПКА «ЧАСЫ»», группы «НАСТРОЙКИ И УСТАНОВКИ», стоит значение «функция «часы»». При нажатии кнопки (), в любом месте меню БК, произойдет переход к индикации мультидисплея «ЧАСЫ». При повторном нажатии кнопки () БК перейдет в режим индикации того места меню БК, из которого был совершен первоначальный переход.

Если в пункте «КНОПКА «ЧАСЫ»», группы «НАСТРОЙКИ И УСТАНОВКИ», стоит значение «ф-я часы + любим». При первом нажатии кнопки (5), в любом месте меню БК, произойдет переход к индикации мультидисплея «ЧАСЫ». При втором нажатии кнопки (), в любом месте меню БК, произойдет переход к индикации выбранного пункта меню БК (любимый пункт). При третьем нажатии кнопки () БК перейдет в режим индикации того места меню БК, которое было до первого нажатия кнопки (). Для изменения назначения кратковременного нажатия кнопки (), используя правила навигации по меню (п.4.4 данного Руководства), выберите пункт меню БК (который желаете видеть при втором нажатии кнопки () из любой группы меню. Нажмите и удерживайте не менее 3-х секунд кнопку (), до появления звукового сигнала.

«КНОПКА «ЧАСЫ»». «НАСТРОЙКИ И Если пункте группы в УСТАНОВКИ», стоит значение «любимая функция». При нажатии кнопки 🕑, в любом месте меню БК, произойдет переход к индикации запрограммированного для кнопки 🕓 пункта меню БК. При повторном нажатии кнопки 🕒 БК перейдет в режим индикации того места меню БК, из которого был совершен первоначальный переход. Для изменения назначения кратковременного нажатия кнопки (), используя правила навигации по меню (п.4.4 данного Руководства), выберите пункт меню БК (который желаете видеть при нажатии кнопки () из любой группы меню. Нажмите и удерживайте не менее 3-х секунд кнопку (), до появления звукового сигнала.

«НАСТРОЙКИ «КНОПКА «ЧАСЫ»», группы И Если в пункте УСТАНОВКИ», стоит значение «2 любимых функц.». При первом нажатии кнопки (), в любом месте меню БК, произойдет переход к индикации выбранного пункта меню БК (первая функция). При втором нажатии кнопки 🕒, в любом месте меню БК, произойдет переход к индикации выбранного пункта меню БК (вторая функция). При третьем нажатии кнопки 🕒 БК перейдет в режим индикации того места меню БК, которое было до первого нажатия кнопки (.). Для изменения назначения кратковременного нажатия кнопки (), используя правила навигации по меню (п.4.4 данного Руководства), выберите пункт меню БК (который желаете видеть при первом нажатии кнопки «Часы») из любой группы меню. Нажмите и удерживайте не менее 3-х секунд кнопки (), до появления звукового сигнала. Затем, используя правила навигации по меню (п.4.4 данного Руководства), выберите пункт меню БК (который желаете видеть при втором нажатии кнопки () из любой группы меню. Нажмите и удерживайте не менее 3-х секунд кнопку (), до появления звукового сигнала.

## 5. СТРУКТУРА МЕНЮ БК

Главное меню БК представляет собой структуру, состоящую из групп, подгрупп и пунктов меню.

| № | Отображение на<br>дисплее БК        | Описание                                                                                                    |
|---|-------------------------------------|----------------------------------------------------------------------------------------------------|
| I | 18:30 20:30 ВКЛ.<br>12.03.2011 втор | МУЛЬТИДИСПЛЕЙ «ЧАСЫ».<br>В первой строке отображается текущее время, время будильника и<br>состояние будильника (ВКЛ/ВЫКЛ), во второй – день, месяц, год,<br>день недели.<br>МД «ЧАСЫ» не допускает редактирования отображаемых<br>параметров. |
| 2 | ВРЕМЯ<br>18:30:20                   | Отображение текущего времени                                                                                                    |
| 3 | КАЛЕНДАРЬ<br>12.03.2011 втор        | Отображение текущей даты                                                                                                    |
| 4 | БУДИЛЬНИК<br>20:30 ВКЛ.             | Отображение времени срабатывания будильника и его состояние.                                                                                                    |

5.1 Группа «ЧАСЫ, КАЛЕНДАРЬ, БУДИЛЬНИК»

## 5.1.1 Работа с группой «ЧАСЫ, КАЛЕНДАРЬ БУДИЛЬНИК»

Для входа в группу «ЧАСЫ, КАЛЕНДАРЬ БУДИЛЬНИК» нажмите кнопку (), если значение параметра «Кнопка «ЧАСЫ»» в группе «НАСТРОЙКИ И УСТАНОВКИ» установлено «функция «часы»» или «ф-я часы + любим». Если значение параметра «Кнопка «ЧАСЫ»» в группе «НАСТРОЙКИ И УСТАНОВКИ» установлено «любимая функция» или «две любимых функции» в группе «НАСТРОЙКИ И УСТАНОВКИ», то для входа необходимо в меню групп выделить группу «ЧАСЫ, КАЛЕНДАРЬ БУДИЛЬНИК» и войти в нее.

## 5.1.2 Редактирование параметров в группе «ЧАСЫ, КАЛЕНДАРЬ БУДИЛЬНИК»

Для настройки времени, календаря или будильника нажмите и удерживайте кнопку • не менее 3 секунд. Появление прерывистой индикации параметра означает возможность его редактирования, нажимая кнопку < или кнопку >, установите желаемое значение параметра. Нажатие на кнопку •, приводит к переходу на редактирование следующего параметра или если все параметры отредактированы приведет к сохранению параметров и выходу из режима редактирования. Чтобы выйти без сохранения нажмите кнопку • в любой момент.

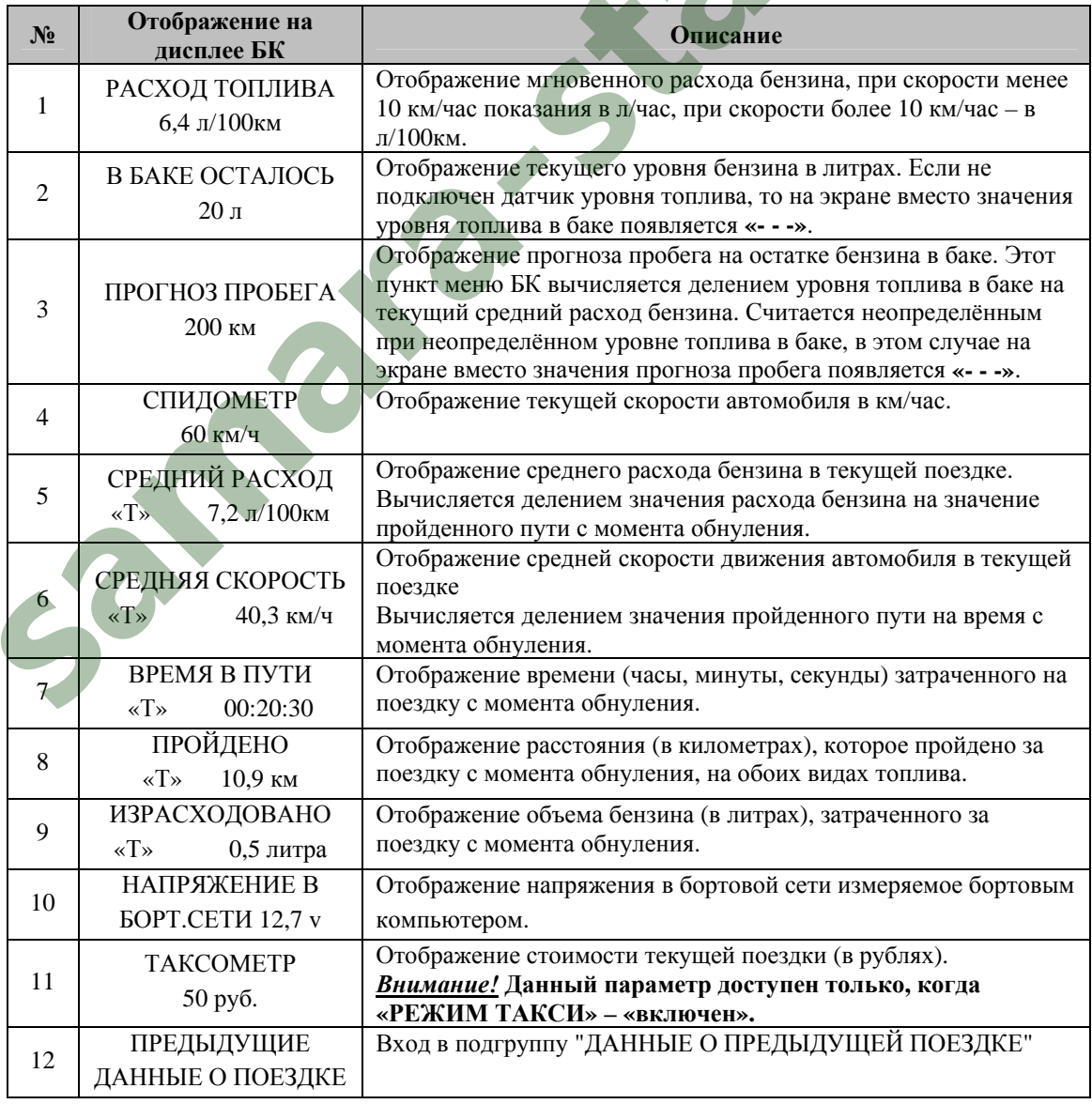

# 5.2 Группа «ПАРАМЕТРЫ ТЕКУЩЕЙ ПОЕЗДКИ»

| Nº   | Отображение на<br>дисплее БК | Описание                                                                           |
|------|------------------------------|------------------------------------------------------------------------------------|
| 12.1 | СРЕДНИЙ РАСХОД               | Отображение среднего расхода бензина в предыдущей поездке.                         |
|      | «0» 5,2 л/100км              |                                                                                    |
| 12.2 | СРЕДНЯЯ СКОРОСТЬ             | Отображение средней скорости движения автомобиля в                                 |
| 12.2 | «0» 50,3 км/ч                | предыдущей поездке.                                                                |
| 12.2 | ВРЕМЯ В ПУТИ                 | Отображение времени (часы, минуты, секунды) затраченного на                        |
| 12.5 | «0» 00:10:30                 | предыдущую поездку.                                                                |
| 12.4 | ПРОЙДЕНО                     | Отображение расстояния (в километрах), которое пройдено за                         |
| 12.4 | «0» 20,9 км                  | предыдущую поездку.                                                                |
| 12.5 | ИЗРАСХОДОВАНО                | Отображение объема бензина (в литрах), затраченного за                             |
| 12.3 | «0» 0,6 литра                | предыдущую поездку.                                                                |
|      | ТАКСОМЕТР                    | Отображение стоимости текущей поездки (в рублях).                                  |
| 12.6 | «0» 20 руб.                  | <u>Внимание!</u> Данный параметр доступен только, когда «РЕЖИМ ТАКСИ» – «включен». |

### и группа «ДВИЖЕНИЕ ПО МАРШРУТУ»

| N⁰ | Отображение на<br>дисплее БК      | Описание                                                                                                    |
|----|-----------------------------------|----------------------------------------------------------------------------------------------------|
| 1  | СРЕДНИЙ РАСХОД<br>«М» 4,2 л/100км | Отображение среднего расхода бензина за поездку. Вычисляется<br>делением значения расхода топлива на значение пройденного<br>пути с момента обнуления. |
| 2  | СРЕДНЯЯ СКОРОСТЬ<br>«М» 70,3 км/ч | Отображение средней скорости движения автомобиля за поездку.<br>Вычисляется делением значения пройденного пути на время с момента обнуления,           |
| 3  | ВРЕМЯ В ПУТИ<br>«М» 00:50:20      | Отображение времени (часы, минуты, секунды) затраченного на поездку с момента обнуления.                                                               |
| 4  | ПРОЙДЕНО<br>«М» 40,9 км           | Отображение расстояния (в километрах), которое пройдено за поездку с момента обнуления.                                                                |
| 5  | ИЗРАСХОДОВАНО<br>«М» 1,6 литра    | Отображение объема бензина (в литрах), затраченного за поездку с момента обнуления.                                                                    |
| 6  | СТОИМ.ИЗРАСХ.БЕН<br>50 руб.       | Отображение стоимости израсходованного бензина (в рублях).<br><u>Внимание!</u> Данный параметр доступен только, когда<br>«РЕЖИМ ТАКСИ» – «включен».    |

#### 5.2.1. Работа с маршрутными параметрами

Бортовой компьютер позволяет вести мониторинг маршрутных параметров по двум независимым точкам отсчета «ПАРАМЕТРЫ ТЕКУЩЕЙ ПОЕЗДКИ» и «ДВИЖЕНИЕ ПО МАРШРУТУ».

В группе «ПАРАМЕТРЫ ТЕКУЩЕЙ ПОЕЗДКИ» имеется возможность выводить данные о предыдущей поездке (до сброса данных о поездке). Для этого необходимо выбрать параметр «ПРЕДЫДУЩИЕ ДАННЫЕ О ПОЕЗДКЕ», нажать кнопку у для входа в подгруппу.

В группе «ПАРАМЕТРЫ ТЕКУЩЕЙ ПОЕЗДКИ» имеются параметры мгновенных величин: скорость и расход топлива, а также данные об уровне топлива в баке и прогнозе пробега на остатке топлива.

<u>Внимание!</u> Если провод ДУТ не подключен или отсутствуют значения уровня топлива в диагностическом протоколе, то вместо значения параметров «В БАКЕ ОСТАЛОСЬ» и «ПРОГНОЗ ПРОБЕГА» отображаются черточки «---».

В группах «ДВИЖЕНИЕ ПО МАРШРУТУ», «ПАРАМЕТРЫ ТЕКУЩЕЙ ПОЕЗДКИ» и подгруппе «ПРЕДЫДУЩИЕ ДАННЫЕ О ПОЕЗДКЕ» доступны следующие параметры:

- Средний расход бензина, вычисляется делением значения расхода бензина на значение пройденного пути с момента обнуления;

- Средняя скорость движения, вычисляется делением значения пройденного пути на время с момента обнуления;

- Время в пути (часы, минуты, секунды) затраченное на поездку с момента обнуления;

- Пройдено расстояние (в километрах) за поездку с момента обнуления;

- Израсходовано бензина (в литрах), затраченного за поездку с момента обнуления.

Если включен режим «Такси», то в группе «ПАРАМЕТРЫ ТЕКУЩЕЙ ПОЕЗДКИ» доступен параметр «ТАКСОМЕТР». В группе «ДВИЖЕНИЕ ПО МАРШРУТУ» доступен параметр «СТОИМОСТЬ ИЗРАСХОДОВАННОГО БЕНЗИНА».

<u>Внимание!</u> Для идентификации параметров группы «ПАРАМЕТРЫ ТЕКУЩЕЙ ПОЕЗДКИ», которые имеют одинаковые названия с параметрами из групп «ДВИЖЕНИЕ ПО МАРШРУТУ», «ДАННЫЕ О ПРЕДЫДУЩЕЙ ПОЕЗДКЕ» (Время в пути, Средний расход, Средняя скорость, Пройдено, Израсходовано), в нижней строке слева отображается символ «Т».

Для идентификации параметров подгруппы «ДАННЫЕ О ПРЕДЫДУЩЕЙ ПОЕЗДКЕ» в нижней строке слева отображается символ «0». Для идентификации параметров группы «ДВИЖЕНИЕ ПО МАРШРУТУ» в нижней строке слева отображается символ «М».

<u>Внимание!</u> Для составления наборных МД <u>доступны</u> все параметры пунктов группы «ПАРАМЕТРЫ ТЕКУЩЕЙ ПОЕЗДКИ», <u>кроме</u> подгруппы «ДАННЫЕ О ПРЕДЫДУЩЕЙ ПОЕЗДКЕ», <u>не доступны</u> все параметры группы «ДВИЖЕНИЕ ПО МАРШРУТУ».

5.2.2 Сброс накопленных маршрутных параметров.

Если значение параметра «ОДНОВРЕМЕН.СБРОС» группы «НАСТРОЙКИ И УСТАНОВКИ» – «включен». Обнуление всех параметров в пунктах группы «ДВИЖЕНИЕ ПО МАРШРУТУ» происходит при длительном удержании, не менее 3-х секунд, кнопки ^, когда Вы находитесь внутри группы «ДВИЖЕНИЕ ПО МАРШРУТУ» и одновременно происходит обнуление параметров в группе «ПАРАМЕТРЫ ТЕКУЩЕЙ ПОЕЗДКИ», при этом происходит обновление данных в подгруппе «ДАННЫЕ О ПРЕДЫДУЩЕЙ ПОЕЗДКЕ».

Обнуление всех параметров в пунктах группы «ПАРАМЕТРЫ ТЕКУЩЕЙ ПОЕЗДКИ» происходит при длительном удержании, не менее 3-х секунд, кнопки ^, когда Вы находитесь внутри группы «ПАРАМЕТРЫ ТЕКУЩЕЙ ПОЕЗДКИ», группы «ДВИЖЕНИЕ ПО МАРШРУТУ» или в экране отображения какого-либо МУЛЬТИДИСПЛЕЯ, при этом происходит обновление данных в подгруппе «ДАННЫЕ О ПРЕДЫДУЩЕЙ ПОЕЗДКЕ».

*Если значение параметра* «ОДНОВРЕМЕН.СБРОС» группы «НАСТРОЙКИ И УСТАНОВКИ» – «выключен». Обнуление всех параметров в пунктах группы «ДВИЖЕНИЕ ПО МАРШРУТУ» происходят при длительном удержании, не менее 3-х секунд, кнопки ^, когда Вы находитесь внутри группы «ДВИЖЕНИЕ ПО МАРШРУТУ», при этом обнуление параметров в группе «ПАРАМЕТРЫ ТЕКУЩЕЙ ПОЕЗДКИ» не происходит.

Обнуление всех параметров в пунктах группы «ПАРАМЕТРЫ ТЕКУЩЕЙ ПОЕЗДКИ» происходят при длительном удержании, не менее 3-х секунд, кнопки ^, когда Вы находитесь внутри группы «ПАРАМЕТРЫ ТЕКУЩЕЙ ПОЕЗДКИ» или в экране отображения какого-либо МУЛЬТИДИСПЛЕЯ, при этом происходит обновление данных в подгруппе «ДАННЫЕ О ПРЕДЫДУЩЕЙ ПОЕЗДКЕ».

Сброс накопленных параметров группы «ПАРАМЕТРЫ ТЕКУЩЕЙ ПОЕЗДКИ» и обновление данных в подгруппе «ДАННЫЕ О ПРЕДЫДУЩЕЙ ПОЕЗДКЕ» может производиться БК в автоматической режиме, один раз в сутки после запуска двигателя, если в пункте «АВТОСБРОС МК-М» подгруппы «ДОПОЛНИТЕЛЬНЫЕ НАСТРОЙКИ БК» группы «НАСТРОЙКИ И УСТАНОВКИ» установлено значение «включено».

#### 5.2.3 Работа БК в режиме «ТАКСИ»

В БК реализован виртуальный таксометр, который становится активным при значении параметра «РЕЖИМ ТАКСИ» – «включен», подгруппы «ДОПОЛНИТЕЛЬНЫЕ НАСТРОЙКИ БК», группы «НАСТРОЙКИ И УСТАНОВКИ». Задайте стоимости подачи автомобиля клиенту, стоимость километра пробега и стоимость литра бензина в той же подгруппе «ДОПОЛНИТЕЛЬНЫЕ НАСТРОЙКИ БК», группы «НАСТРОЙКИ И УСТАНОВКИ».

В группах «ПАРАМЕТРЫ ТЕКУЩЕЙ ПОЕЗДКИ» и «ДВИЖЕНИЕ ПО МАРШРУТУ» становятся доступными пункты «ТАКСОМЕТР» и «СТОИМ.ИЗРАСХ.БЕН».

Рекомендуемый порядок работы с режимом «ТАКСИ»:

А. перед началом первой поездки в режиме такси обнулите значения параметров пунктов в группах «ПАРАМЕТРЫ ТЕКУЩЕЙ ПОЕЗДКИ» и «ДВИЖЕНИЕ ПО МАРШРУТУ».

Б. теперь в группе «ПАРАМЕТРЫ ТЕКУЩЕЙ ПОЕЗДКИ» в пункте «ТАКСОМЕТР» выводится стоимость текущей поездки исходя из формулы «ТАКСОМЕТР» = «СТОИМОСТЬ ПОДАЧИ АВТО» + «ПРОЙДЕНО» х «СТОИМОСТЬ КМ. ПРОБЕГА».

В. перед началом последующих поездок в режиме такси обнулите значения параметров пунктов в группе «ПАРАМЕТРЫ ТЕКУЩЕЙ ПОЕЗДКИ».

Г. в группе «ДВИЖЕНИЕ ПО МАРШРУТУ» в пункте «СТОИМ.ИЗРАСХ.БЕН» выводится стоимость израсходованного топлива за смену работы в режиме «ТАКСИ», исходя из формулы «СТОИМ.ИЗРАСХ.БЕН» = «ИЗРАСХОДОВАНО» х «СТОИМОСТЬ ЛИТРА БЕНЗИНА».

#### 5.3 Группа «ПАРАМЕТРЫ ЭСУД»

| N⁰ | Отображение на<br>дисплее БК | Описание                                                  |
|----|------------------------------|-----------------------------------------------------------|
| 1  | ТЕМПЕРАТУРА                  | Отображение текущей температуры двигателя.                |
|    | ДВИГАТЕЛЯ 90°С               |                                                           |
| 2  | TAXOMETP                     | Отображение текущих оборотов двигателя.                   |
|    | 800 об/мин                   |                                                           |
| 3  | ПОЛОЖЕНИЕ                    | Отображение положения дроссельной заслонки в процентах от |
|    | ДРОССЕЛЯ 0%                  | полного открытия.                                         |
| 4  | УГОЛ ОПЕРЕЖЕНИЯ              | Отображение угла опережения зажигания.                    |
|    | ЗАЖИГАНИЯ +10°               |                                                           |
| 5  | НАПРЯЖЕНИЕ В                 | Отображение напряжения в бортовой сети измеряемое         |
|    | БОРТ.СЕТИ 12,7 v             | контроллером ЭСУД.                                        |
| 6  | РАСХОД ВОЗДУХА               | Отображение расхода воздуха.                              |
|    | 10,0 кг/ч                    |                                                           |
| 7  | ТЕКУЩАЯ СКОРОСТЬ             | Отображение текущей скорости движения.                    |
|    | 60 км/ч                      |                                                           |
| 8  | НАПРЯЖЕНИЕ НА                | Отображение напряжения на датчике кислорода №1.           |
|    | ДК №1 0,30 v                 |                                                           |
| 9  | НАПРЯЖЕНИЕ НА                | Отображение напряжения на датчике кислорода №2.           |
|    | ДК №2 0,40 v                 |                                                           |
| 10 | ТЕМПЕРАТУРА                  | Отображение температуры воздуха во впускном коллекторе.   |
|    | НА ВПУСКЕ 30 °C              |                                                           |
| 11 | ВРЕМЯ ВПРЫСКА                | Отображение времени впрыска топлива.                      |
|    | 2,20 мсек                    |                                                           |
| 12 | РАСХОД ТОПЛИВА               | Отображение текущего расхода топлива в литрах/час         |
|    | 6,4 л/ч                      |                                                           |
| 13 | Положение РХХ                | Отображение положения регулятора холостого хода           |
|    | 120 шаг                      |                                                           |

| N⁰ | Отображение на<br>дисплее БК | Описание                                              |
|----|------------------------------|-------------------------------------------------------|
| 14 | ПО ЭБУ: GRANTA               | Отображение типа контроллера ЭСУД и кода программного |
|    | Тип: I/A M75 CAN             | обеспечения в контроллере ЭСУД.                       |

## 5.4 Группа «МУЛЬТИДИСПЛЕИ»

| <ol> <li>Наборный мультидисплей № 1 на 4-ре параметра</li> <li>Наборный мультидисплей № 2 на 4-ре параметра</li> <li>Наборный мультидисплей № 3 на 4-ре параметра</li> <li>Наборный мультидисплей № 4 на 4-ре параметра</li> <li>Наборный мультидисплей № 5 на 6-ть параметров</li> <li>Наборный мультидисплей № 5 на 6-ть параметров</li> <li>Наборный мультидисплей № 5 на 6-ть параметров</li> </ol> |  |
|----------------------------------------------------------------------------------------------------|--|
| <ul> <li>2 Наборный мультидисплей № 2 на 4-ре параметра</li> <li>3 Наборный мультидисплей № 3 на 4-ре параметра</li> <li>4 Наборный мультидисплей № 4 на 4-ре параметра</li> <li>5 Наборный мультидисплей № 5 на 6-ть параметров</li> <li>6 Наборный мультидисплей № 5 на 6-ть параметров</li> <li>7 Наборный мультидисплей № 5 на 6-ть параметров</li> </ul>                                           |  |
| <ul> <li>3 Наборный мультидисплей № 3 на 4-ре параметра</li> <li>4 Наборный мультидисплей № 4 на 4-ре параметра</li> <li>5 Наборный мультидисплей № 5 на 6-ть параметров</li> <li>6 Наборный мультидисплей № 5 на 6-ть параметров</li> <li>7 Наборный мультидисплей № 5 на 6-ть параметров</li> </ul>                                                                                                   |  |
| <ul> <li>4 Наборный мультидисплей № 4 на 4-ре параметра</li> <li>5 Наборный мультидисплей № 5 на 6-ть параметров</li> <li>6 Наборный мультидисплей № 5 на 6-ть параметров</li> <li>7 Наборный мультидисплей № 5 на 6-ть параметров</li> </ul>                                                                                                    |  |
| <ul> <li>5 Наборный мультидисплей № 5 на 6-ть параметров</li> <li>6 Наборный мультидисплей № 5 на 6-ть параметров</li> <li>7 Наборный мультидисплей № 5 на 6-ть параметров</li> </ul>                                                                                                    |  |
| <ul> <li>6 Наборный мультидисплей № 5 на 6-ть параметров</li> <li>7 Наборный мультилисплей № 5 на 6-ть параметров</li> </ul>                                                                                                    |  |
| 7 Наборный мультилисплей № 5 на 6-ть параметров                                                                                                    |  |
|                                                                                                    |  |
| 8 Наборный мультидисплей № 5 на 6-ть параметров                                                                                                    |  |
| 9 Автоматический мультидисплей                                                                                                    |  |

#### 5.4.1 Обзор параметров группы «МУЛЬТИДИСПЛЕИ».

Вы можете составить МД БК из следующих параметров, приведенных в таблице.

#### Таблица: Полное наименование параметров мультидисплея Наименование Название в списке Обозначение для «Выбор параметра» 4 парам. 6 парам. Текущее время Текущее время ¥ 00:00 Часы Мгновенный расход топлива Расход топлива Mp 0,0 MPac Уровень бензина в баке Уровень топлива Ут Зл. Ур.Б Прогноз пробега на остатке бензина Прогноз пробега ПП 300 ППБ Скорость автомобиля Скорость Va 0 Скор Средний расход бензина (из группы Средн.расх.топл. CP 0,0 СрРБ «ПАРАМЕТРЫ ТЕКУЩЕЙ ПОЕЗДКИ») Средняя скорость (из группы Средняя скорость Vc 0.0 СрСк «ПАРАМЕТРЫ ТЕКУЩЕЙ ПОЕЗДКИ»). B 00:00 Время в пути (из группы «ПАРАМЕТРЫ Время в пути ВрПу ТЕКУЩЕЙ ПОЕЗДКИ») Пройдено (из группы «ПАРАМЕТРЫ П 0.0 Пройдено ОбПр ТЕКУЩЕЙ ПОЕЗДКИ») Израсходовано бензина (из группы Израсх. топлива Б 0,0 ИзрБ «ПАРАМЕТРЫ ТЕКУЩЕЙ ПОЕЗДКИ») Температура двигателя Температура ДВС ТД 30° ТемД Обороты ДВС Nд 1000 Обор Обороты двигателя Положение дросселя Положение дросс. Др 10% Дрос <u>УЗ 10°</u> УОЗ УОЗ Угол опережения зажигания UG 13,1 Ибс Напряжение в бортовой сети Напряж. бортсети Расход воздуха PB 9.9 MPB Массовый расход воздуха Напряжение на дат. кислорода №1 Напряж. на ДК№ 1 К1 0,30 **U**ДК1 Напряж. на ДК№ 2 К1 0,20 **U**ДК2 Напряжение на дат. кислорода №2 Температура воздуха на впуске Темп.возд. на вп TB -10° T.BB Часовой расход топлива Часовой расх.топ PT 0,9 ТЧРТ Время впрыска ДB 2,54 ДлВТ Длительность впрыска Положение регулятора XX Положение РХХ PXX 120 PXX Стоимость ТАКСИ TX 0 Taxi Таксометр Td 3.3 Время разгона Достигнутая скорость Vd 20

<u>Внимание!</u> При отсутствии связи с контроллером ЭСУД на экране мультидисплея вместо значения параметров отображаются черточки «---». Черточки «---» отображаются вместо значения параметра «Таксометр», если режим «Такси» выключен. Также черточки «---» отображаются вместо значения параметров «Уровень топлива в баке» и «Прогноз пробега на остатке топлива», если провод ДУТ не подключен или отсутствуют значения уровня топлива в диагностическом протоколе.

#### 5.4.2 Набор параметров в «МУЛЬТИДИСПЛЕИ».

Настройка МД осуществляется следующим образом. В режиме отображения МД нажатием и удержанием кнопки v не менее 3 секунд войдите в режим редактирования МД. При этом начнет мерцать первое место отображения параметра. Выбор нужного места для изменения отображаемого параметра осуществите с помощью кнопки < или кнопки >. Нажмите кнопку v, при этом Вы перейдете в экран с заголовком «Выбор параметра», во второй строке мерцает название доступного параметра. Нажатием кнопки < или кнопки > выберите нужный параметр для отображения в МД. Нажмите кнопку v для сохранения измененного параметра и возврата в режим отображения МД, для выхода из режима редактирования параметра без сохранения изменений нажмите кнопку ^. Для изменения другого параметра проделайте выше описанные действия.

## 5.4.3 Описание функции «АВТОМАТИЧЕСКИЙ МУЛЬТИДИСПЛЕИ».

В программном обеспечение БК реализована функция автоматической смены параметров в режиме отображения «МУЛЬТИДИСПЛЕЯ». Функция «АВТОМАТИЧЕСКИЙ МУЛЬТИДИСПЛЕЙ» позволяет водителю не отвлекаясь на нажатие кнопок БК быть в курсе событий.

При незаведенном двигателе на экране «АВТОМАТИЧЕСКОГО МУЛЬТИДИСПЛЕЯ» будут следующие данные: Средняя скорость, Пробег поездки, Средний расход топлива и Количество израсходованного топлива за поездку.

После запуска двигателя включиться следующий алгоритм работы:

А. В первую секунду на экране «АВТОМАТИЧЕСКОГО МУЛЬТИДИСПЛЕЯ» будут следующие данные: Средняя скорость, Текущая скорость, Средний расход топлива и Мгновенный расход топлива.

Б. Если имеются отклонения по:

– температуре двигателя, температура двигателя находится вне диапазона 80...98 °C, то на экране «АВТОМАТИЧЕСКОГО МУЛЬТИДИСПЛЕЯ» появиться параметр «Температура ДВС», заменяя какой-либо параметр на экране.

– уровню топлива, уровень топлива в баке менее 8 литров, то на экране «АВТОМАТИЧЕСКОГО МУЛЬТИДИСПЛЕЯ» появиться параметр «Уровень топлива», заменяя какой-либо параметр на экране.

– пробегу на остатке, пробег на остатке топлива менее 70 км, то на экране «АВТОМАТИЧЕСКОГО МУЛЬТИДИСПЛЕЯ» появиться параметр «Прогноз пробега», заменяя какой-либо параметр на экране.

– напряжению в бортсети, напряжение в бортовой сети находится вне диапазона 12,0...15,0 В, то на экране «АВТОМАТИЧЕСКОГО МУЛЬТИДИСПЛЕЯ» появиться параметр «Напряжение бортсети», заменяя какой-либо параметр на экране.

В. Если отсутствуют отклонения, то с периодичностью в 10 секунд на экране «АВТОМАТИЧЕСКОГО МУЛЬТИДИСПЛЕЯ» будут сменяться следующие пара параметров: Средняя скорость и Средний расход топлива, Пробег поездки и Количество израсходованного топлива, Параметр 1 и Параметр 2(задается любой из доступных параметров для мультидисплеев в меню настройках). При этом параметры Текущая скорость и Мгновенный расход топлива будут всегда оставаться на экране.

Г. Если значение параметра «Динамика МД-АВТО» равно «включен», то после начала движения и на экране «АВТОМАТИЧЕСКОГО МУЛЬТИДИСПЛЕЯ» будут отображаться данные о динамики автомобиля: время разгона и достигнутая скорость. Эти данные будут на экране «АВТОМАТИЧЕСКОГО МУЛЬТИДИСПЛЕЯ» в течении 25 секунд после начала движения. Повторное появление будет после полной остановки автомобиля (скорость автомобиля равна 0).

<u>Внимание!</u> При отсутствии отклонений, и периодической смене параметров, значение параметра "Средняя скорость" будет вычисляться за последние 10 километров пробега, также будет вычисляться параметр "Средний расход".

<u>Внимание!</u> При выборе в пункте «БАЗОВЫЙ МД АВТО» подгруппы «ДОПОЛНИТЕЛЬНЫЕ НАСТРОЙКИ БК» группы «НАСТРОЙКИ И УСТАНОВКИ» значения МД 4-х пар. N 4» на экране

«АВТОМАТИЧЕСКОГО МУЛЬТИДИСПЛЕЯ» будут постоянно отображаться параметры, набранные для мультидисплея №4, но останется автоматическая смена параметров при отклонении (см. выше пункт 2) и при незаведенном двигателе.

| №   | Отображение на<br>дисплее БК        | Описание                                                                                                    |
|-----|-------------------------------------|----------------------------------------------------------------------------------------------------|
| 1   | Следующее ТО<br>через 15,0 т.км     | Отображает наименьшее из значений параметров подгруппы<br>"СРОК ДО ЗАМЕНЫ" (если выбран режим раздельного<br>мониторинга) или пробег до необходимости проведения<br>технического обслуживания автомобиля.<br>Значение параметра при заводских установках – 15,0 тысяч км.<br>Нажатие кнопки ∨ осуществляет вход в подгруппу "СРОК ДО<br>ЗАМЕНЫ" |
| 1.1 | Замена масла ДВС<br>через 15,0 т.км | Отображает пробег, в тысячах километров, по истечению которого необходимо произвести замену масла в двигателе внутреннего сгорания Вашего автомобиля. Значение параметра при заводских установках – 15,0 тысяч км.                                                                                                    |
| 1.2 | Замена масла КПП<br>через 75,0 т.км | Отображает пробег, в тысячах километров, по истечению которого необходимо произвести замену масла в коробке переключения передач Вашего автомобиля. Значение параметра при заводских установках – 75,0 тысяч км.                                                                                                    |
| 1.3 | Воздушный фильтр<br>через 30,0 т.км | Отображает пробег, в тысячах километров, по истечению которого необходимо произвести замену воздушного фильтра в двигателе внутреннего сгорания Вашего автомобиля. Значение параметра при заводских установках – 30,0 тысяч км.                                                                                                    |
| 1.4 | Топливный фильтр<br>через 15,0 т.км | Отображает пробег, в тысячах километров, по истечению которого необходимо произвести замену топливного фильтра в двигателе внутреннего сгорания Вашего автомобиля. Значение параметра при заводских установках – 15,0 тысяч км.                                                                                                    |
| 1.5 | Генератор-Ремень<br>через 45,0 т.км | Отображает пробег, в тысячах километров, по истечению которого необходимо произвести замену ремня генератора Вашего автомобиля. Значение параметра при заводских установках – 45,0 тысяч км.                                                                                                    |
| 1.6 | Свечи зажигания через 30,0 т.км     | Отображает пробег, в тысячах километров, по истечению которого необходимо произвести замену свечей зажигания. Значение параметра при заводских установках – 30,0 тысяч км.                                                                                                    |
| 1.7 | Цепь/Ремень ГРМ<br>через 45,0 т.км  | Отображает пробег, в тысячах километров, по истечению которого необходимо произвести замену ремня газораспределительного механизма Вашего автомобиля. Значение параметра при заводских установках – 45,0 тысяч км.                                                                                                    |
| 2   | ЧТЕНИЕ ОШИБОК<br>ЭСУД               | Вход в режим отображения ошибок ЭСУД.                                                                                                    |
| 3   | ПЛАЗМЕР<br>(прогрев свечей)         | Запуск функции "ПЛАЗМЕР"                                                                                                    |
| 4   | ФОРСАЖ<br>(сброс ЭБУ)               | Запуск функции "ФОРСАЖ"                                                                                                    |
| 5   | СТРАХОВКА<br>ДО 01.11.13            | Отображает дату окончания страховки (ОСАГО или КАСКО),<br>причём, если пользователь установил разные даты в пунктах<br>«ОСАГО» и «КАСКО», то на дисплей выводится ближайшая по<br>времени дата. Нажатие кнопки ∨ осуществляет вход в<br>подгруппу " ОСАГО и КАСКО"<br>Значение параметра при заводских установках – 01.11.13.                   |

#### 5.5 Группа «ТЕХ.ОБСЛУЖИВАНИЕ И ДИНАМИКА»

| Nº  | Отображение на<br>дисплее БК          | Описание                                                                                                    |
|-----|---------------------------------------|----------------------------------------------------------------------------------------------------|
| 5.1 | ОСАГО<br>ДО 01.11.13                  | Отображает дату окончания срока страховки, по наступлению которой необходимо произвести продление страховки Вашего автомобиля по ОСАГО.<br>Значение параметра при заводских установках – 01.11.13. |
| 5.2 | КАСКО<br>ДО 01.11.13                  | Отображает дату окончания срока страховки, по наступлению которой необходимо произвести продление страховки Вашего автомобиля по КАСКО.<br>Значение параметра при заводских установках – 01.11.13. |
| 6   | КОНТРОЛЬ<br>КАЧЕСТВА ТОПЛИВА          | Вход в режим отображения функции «КОНТРОЛЬ КАЧЕСТВА ТОПЛИВА».                                                                                                    |
| 7   | ПАРАМЕТРЫ<br>ДИНАМИКИ АВТОМОБ         | Вход в группу измерения и отображения динамических параметров                                                                                                    |
| 7.1 | ДИНАМИКА РАЗГОНА<br>до 100 км/ч 15.2c | Отображение времени разгона автомобиля с места до заданной пользователем скорости                                                                                                    |
| 7.2 | ЭЛАСТ. с 60 км/ч<br>до 100 км/ч 4.3с  | Отображение времени эластичности автомобиля (время изменения скорости от одной величины до другой заданной пользователем)                                                                          |
| 7.3 | ТОРМ. с 60 км/ч<br>3.4с выб. 30 м     | Отображение времени и пройденного пути при торможении с заданной пользователем скорости до полной остановки.                                                                                       |

#### 5.5.1 Работа с интервалами технического обслуживания

Если при включении зажигания или на ходу, хотя бы один из параметров пунктов подгруппы «Следующее ТО», будет/станет меньше или равен величине, заданной в пункте «ПРЕДУПРЕЖД. о ТО», группы «НАСТРОЙКИ И УСТАНОВКИ», то БК однократно подаст звуковой сигнал и на дисплее появляется надпись «ВНИМАНИЕ! БЛИЗКО ТЕХОБСЛУЖИВАНИЕ». Через 10 секунд БК перейдет в режим отображения экрана, из которого произошел переход на предупреждение.

При задании дистанции для отдельных работ, на экране БК в параметре «Следующее ТО» будет отображаться наименьший интервал до ТО из значений параметров пунктов этой подгруппы: «Замена масла ДВС», «Замена масла КПП», «Воздушный фильтр», «Топливный фильтр», «Генератор-Ремень», «Свечи зажигания», «Цепь/Ремень ГРМ», иначе на экране будет интервал до общего ТО.

Используйте рекомендации завода-изготовителя или дилера по срокам ТО.

<u>Внимание!</u> Если Вы изменяете значение параметра «Следующее ТО», то значения параметров «Замена масла ДВС», «Замена масла КПП», «Воздушный фильтр», «Топливный фильтр», «Генератор-Ремень», «Свечи зажигания», «Цепь/Ремень ГРМ» не изменяются, но при достижении ими величины, заданной в пункте «ПРЕДУПРЕЖД. о ТО», группы «НАСТРОЙКИ И УСТАНОВКИ», предупреждающий сигнал отсутствует.

#### 5.5.2 Работа со страховками

Находясь в меню подгруппы «ТЕХОБСЛУЖИВАНИЕ И ДИАГНОСТИКА», выделите подгруппу «СТРАХОВКА». В этом экране БК отображает дату окончания страховки (ОСАГО или КАСКО), причём, если пользователь установил разные даты в пунктах «ОСАГО» и «КАСКО», то на дисплей выводится ближайшая по времени дата.

Если при включении зажигания или на ходу, хотя бы один из параметров пунктов подгруппы «СТРАХОВКА», будет/станет больше или равен величине, равной сумме даты, установленной в пункте «КАЛЕНДАРЬ», группы «ЧАСЫ, КАЛЕНДАРЬ БУДИЛЬНИК» и величины, заданной в пункте «ПРЕДУП. об ОСАГО», группы «НАСТРОЙКИ И УСТАНОВКИ», то БК однократно подаст звуковой сигнал, на дисплее отобразится надпись «ВНИМАНИЕ! БЛИЗКО СРОК СТРАХОВКИ». Через 10 секунд БК перейдет в режим отображения экрана, из которого произошел переход на предупреждение.

#### <u>Внимание!</u> При установке даты в экране «СТРАХОВКА» в пунктах группы – «ОСАГО» и «КАСКО» – автоматически устанавливается такое же значение.

#### 5.5.3 Плазменный прогрев свечей зажигания (функция «ПЛАЗМЕР»)

Использование функции «ПЛАЗМЕР» (предварительный плазменный прогрев свечей зажигания) в сложных условиях запуска (влажная погода, отрицательная температура) в несколько раз повышает вероятность запуска двигателя. Включение функции «ПЛАЗМЕР» возможно только на неработающем двигателе.

Находясь в меню группы «ТЕХОБСЛУЖИВАНИЕ И ДИАГНОСТИКА», выделите пункт меню «ПЛАЗМЕР (прогрев свечей)». Для включения функции «ПЛАЗМЕР» нажмите и удерживайте кнопку у более 3 секунд. Запустится таймер на 120 секунд и будет происходить плазменный прогрев свечей зажигания. По окончании прогрева свечей, БК издаст звуковой сигнал и перейдёт в обычный режим работы.

#### 5.5.4 Сброс памяти обучения контроллера (функция «ФОРСАЖ»)

Находясь в меню группы «ТЕХОБСЛУЖИВАНИЕ И ДИАГНОСТИКА», выделите пункт меню «ФОРСАЖ (сброс ЭБУ)». Для включения функции «ФОРСАЖ» нажмите и удерживайте кнопку v более 3 секунд.

Запуск функции «ФОРСАЖ» (сброс памяти обучения контроллера ЭСУД) немедленно приведёт контроллер в состояние первоначальных заводских установок для бензина с октановым числом не ниже 95, исключая длительный период самообучения (16 ездовых циклов, предусмотренных программой контроллера без запуска функции «ФОРСАЖ»). При этом восстановятся динамика и расход топлива до нормальных значений. При включении функции «ФОРСАЖ» на холостом ходу двигатель может остановиться, а в движении запуск функции «ФОРСАЖ» может инициировать кратковременный сбой в работе двигателя. Это свидетельствует о восстановлении первоначальных заводских установок для бензина с октановым числом не ниже 95 и неисправностью не является. Если после активации функции «ФОРСАЖ» на стоящем автомобиле двигатель запускается с трудом, то это неисправностью не является и свидетельствует о том, что переобучение контроллера запущено успешно.

Мы рекомендуем включать данный режим в следующих случаях:

- при снижении мощности двигателя из-за низкокачественного топлива,
- при снижении мощности двигателя после преодоления затяжных подъёмов,
- при повышенном расходе топлива,
- при сбоях контроллера ЭСУД.

#### 5.5.5 Функция «КОНТРОЛЬ КАЧЕСТВА ТОПЛИВА»

Данная функция позволяет Вам контролировать качество топлива, заправленное в Ваш автомобиль. Для контроля качества топлива необходимо:

- завести двигатель и дать ему прогреться до рабочей температуры (более 85 °C);
- двигатель должен работать на холостых оборотах, педаль дросселя не должна быть нажата;
- зайти в подгруппу «КОНТРОЛЬ КАЧЕСТВА ТОПЛИВА» группы «ТЕХ.ОБСЛУЖИВАНИЕ И ДИАГНОСТИКА».

На экране БК будет отображаться процент «Качества» по отношению к эталону. Знак «+» означает, что топливо лучше эталона, знак «-» означает, что топливо хуже эталона. Если величина процента «Качества» меньше 7, то это означает, что топливо находится в нормальном диапазоне по отношению к эталону (это связано с погрешностью измерения).

<u>Внимание!</u> Функция «КОНТРОЛЬ КАЧЕСТВА ТОПЛИВА» использует для своих вычислений длительность впрыска, однако контроллер ЭСУД может влиять на процесс сгорания топлива и другими методами, по этому точно нельзя утверждать плохое топливо или хорошее.

<u>Внимание!</u> Для нормально работы функции «КОНТРОЛЬ КАЧЕСТВА ТОПЛИВА» необходимо производить проверку при одинаковых условиях работы двигателя на холостом ходу (без включенного кондиционера, электровентиляторов и мощных энергопотребителей).

<u>Внимание!</u> Для нормально работы функции «КОНТРОЛЬ КАЧЕСТВА ТОПЛИВА» необходимо установить эталон топлива, для этого необходимо, чтобы было заправлено топливо, которое Вы считаете нормальным, проделайте процедуру необходимую для контроля качества топлива (см. выше), нажмите и удерживайте более 3 секунд кнопку V, после чего произойдет запись в память эталонного значения топлива.

<u>Внимание!</u> Если на экране БК сообщение «НЕПРАВИЛЬНЫЕ УСЛОВИЯ ИЗМЕРЕН.», то это означает, что двигатель не прогрет, если сообщение «НЕПРАВИЛЬНЫЕ ОБОРОТЫ ДВС» - обороты двигателя не равны холостому ходу.

#### 5.5.6 Измерение времени разгона автомобиля

В БК реализован режим измерения времени разгона автомобиля. Порядок измерения времени разгона:

- автомобиль стоит на месте, двигатель заведен и готов к старту;

- войти в группу «Динамические параметры автомобиля» и выбрать пункт меню «Разгон»;

- необходимо установить достигаемую скорость, для этого необходимо войти в режим редактирования и отредактировать величину скорости. Нажмите и удерживайте кнопку v не менее 3 секунд. После появления прерывистой индикации нижней строки, нажимая кнопку < или кнопку >, установите желаемое значение параметра скорости. Затем нажмите кнопку v и БК готов для измерения времени разгона;

- сброс осуществляется согласно правилам навигации (Длительное нажатие кнопки ^);

- БК начнет измерять время разгона автомобиля после начала движении и до достижения заданной скорости.

#### 5.5.7 Измерение времени эластичности разгона автомобиля

В БК реализован режим измерения времени эластичности разгона автомобиля. Порядок измерения времени эластичности разгона:

- автомобиль стоит на месте, двигатель заведен и готов к старту;

- войти в группу «Динамические параметры автомобиля» и выбрать пункт меню «Эласт.»;

- необходимо установить начальную и конечную скорость, для этого необходимо войти в режим редактирования и отредактировать величины скорости. Нажмите и удерживайте кнопку v не менее 3 секунд. После появления прерывистой индикации нижней строки, нажимая кнопку < или кнопку >, установите желаемое значение параметра начальной скорости. Затем нажмите кнопку v, нажимая кнопку < или кнопку >, установите желаемое значение параметра начальной скорости. Затем нажмите кнопку v и БК готов для измерения времени эластичности разгона;

- сброс осуществляется согласно правилам навигации (Длительное нажатие кнопки ^);

- БК начнет измерять время эластичности разгона автомобиля после того как автомобиль наберет заданную начальную скорость и до достижения заданной конечной скорости.

#### 5.5.8 Измерение времени торможения автомобиля

В БК реализован режим измерения времени торможения автомобиля. Порядок измерения времени торможения:

- автомобиль стоит на месте, двигатель заведен и готов к старту;

- войти в группу «Динамические параметры автомобиля» и выбрать пункт меню «Торм.»;

- необходимо установить скорость начала торможения, для этого необходимо войти в режим редактирования и отредактировать величину скорости. Нажмите и удерживайте кнопку v не менее 3 секунд. После появления прерывистой индикации нижней строки, нажимая кнопку < или кнопку >, установите желаемое значение параметра скорости. Затем нажмите кнопку v и БК готов для измерения времени торможения;

- сброс осуществляется согласно правилам навигации (Длительное нажатие кнопки л);

- БК начнет измерять время торможения автомобиля, после того как скорость будет больше заданной и начнется процесс уменьшения текущей скорости автомобиля и до полной остановки автомобиля.

- в этом режиме также считается путь торможения.

Внимание! Данные режимы имеют достаточную высокую погрешность измерения связанную с получение данных от контроллера ЭСУД.

#### 5.5.9 Работа с ошибками ЭСУД, их чтение и стирание

Находясь в меню группы **«ТЕХ.ОБСЛУЖИВАНИЕ И ДИАГНОСТИКА»**, войдите в подгруппу **«Чтение ошибок ЭСУД»**.

Если ошибки отсутствуют или память контроллера была очищена, то на дисплее отобразится надпись «ОШИБКИ ОТСУТСТВУЮТ».

Если в автомобиле отсутствует какой-либо электронный блок, то при чтении его ошибок, на дисплее отобразится надпись «НЕТ СВЯЗИ С КОНТРОЛЛЕРОМ».

Если в памяти контроллера присутствует информация об ошибке или ошибка происходит в настоящий момент (активна), то в верхней строке индицируются номер ошибки (ошибки нумеруются по мере определения контроллером) и общее число накопленных ошибок. Последовательный перебор номеров осуществляйте с помощью кнопки < и кнопки >.

В нижней строке индицируются код и статус ошибки, соответствующие ошибке, выбранной в верхней строке.

Для переключения между текстовой расшифровкой кода ошибки ЭСУД и экраном с кодом ошибки и ее статусом используйте кнопку •.

Чтобы очистить память контроллера от информации о накопленных ошибках, одновременно нажмите кнопку < и кнопку > и удерживайте их более 3 сек.

Если ошибки не удалились и по-прежнему отображаются на экране БК, то необходимо устранить неисправность.

Расшифровка статуса ошибок:

М - состояние лампы «СЕ» - горит

А – ошибка является активной (текущей)

S – ошибка сохранена в памяти

**Примеры: Р0300 MAS** – «множественные пропуски зажигания, регистрируемые в настоящий момент, горит лампа «**CE**»», ошибка сохранена в памяти» двигатель неисправен и требует немедленного ремонта;

**Р0300 МА** – «множественные пропуски зажигания, регистрируемые в настоящий момент, горит лампа «СЕ»» – работа двигателя не стабильна, неисправность не постоянна, требуется углубленная диагностика.

**P0300 S** – «множественные пропуски зажигания, ошибка сохранена в памяти» – система запомнила ошибку, которая в настоящий момент не активна и не влияет на работу двигателя.

**Р1608 AS** – «ошибка ПЗУ, регистрируемая в настоящий момент, ошибка сохранена в памяти» – контроллер не считает данную ошибку фатальной.

# 5.6 Группа «НАСТРОЙКИ И УСТАНОВКИ»

| N₂   | Отображение на<br>лисплее БК        | Описание                                                                                                    |
|------|-------------------------------------|----------------------------------------------------------------------------------------------------|
| 1    | ЯРКОСТЬ ДИСПЛЕЯ                     | Отображает текущую величину яркости дисплея.<br>При включенных габаритах (режим ночь) и выключенных<br>габаритах (режим день) данный параметр должен быть разным.<br>Поэтому, яркость необходимо настроить для обоих режимов:<br>день (выключены габариты) и ночь (включены габариты).<br>Значение параметра при заводских установках для режима<br>день – 9 полос, для режима ночь – 3 полосы.                                                                   |
| 2    | КОНТРАСТ ДИСПЛЕЯ                    | Отображает текущую величину контрастности дисплея.<br>Значение параметра при заводских установках – 4 полосы.                                                                                                    |
| 3    | ПОРОГ СКОРОСТИ<br>160 км/ч          | Отображает величину скорости движения автомобиля, при которой включиться сигнализатор превышения скорости. Значение параметра при заводских установках – 160 км/ч.                                                                                                    |
| 4    | ТЕМП-РА ТРОПИКА<br>105 °C           | Отображает величину температуры включения функции<br>"ТРОПИК".<br>Значение параметра при заволских установках – 105 °С.                                                                                                    |
| 5    | ПРИВЕТСТВИЕ БК<br>редко             | Отображает состояние функции "ПРИВЕТСТВИЕ БК" при<br>включении зажигания. В зависимости от значения параметра в<br>«ПРИВЕТСТВИЕ БК», при включении зажигания Ваш БК<br>проигрывает сигнал готовности и на дисплее появляется<br>надпись «СЧАСТЛИВОГО ПУТИ!», это будет происходить<br>при каждом включении зажигания («часто»), только один раз в<br>сутки («редко») или будет выключено («выключено»).<br>Значение параметра при заводских установках – «редко». |
| 6    | КНОПКА "ЛЮБИМАЯ"<br>любимая функция | Отображает количество функций выводимых по<br>кратковременному нажатию кнопки «ЛЮБИМАЯ<br>ФУНКЦИЯ».<br>Доступные параметры: «любимая функция» и «2 любимых<br>функц.».<br>Значение параметра при заводских установках – «любимая<br>функция».                                                                                                    |
| 7    | КНОПКА "ЧАСЫ"<br>функция "часы"     | Отображает количество функций выводимых по<br>кратковременному нажатию кнопки «ЧАСЫ».<br>Доступные параметры: «функция «часы»», «ф-я часы +<br>любим», «любимая функция», «2 любимых функц.».<br>Значение параметра при заводских установках – «функция<br>«часы»».                                                                                                    |
| 8    | ПИКТОГРАММЫ                         | Отображает текущую величину яркости подсветки символов.<br>Значение параметра при заводских установках – 8 полос.                                                                                                    |
| 9    | СБРОС НАСТРОЕК                      | Пункт меню БК служит для загрузки заводских установок параметров 1-10 данной таблицы                                                                                                    |
| 10   | ДОПОЛНИТЕЛЬНЫЕ<br>НАСТРОЙКИ БК      | Вход в подгруппу "ДОПОЛНИТЕЛЬНЫЕ НАСТРОЙКИ"                                                                                                    |
| 10.1 | РЕЖИМ ТАКСИ<br>выключен             | Отображает текущее состояние функций расчета в режиме<br>"ТАКСИ".<br>Доступные параметры: <b>«включен»</b> или <b>«выключен»</b> .<br>Значение параметра при заводских установках – <b>«выключен»</b> .                                                                                                    |
| 10.2 | СТОИМОСТЬ КМ.<br>ПРОБЕГА 10,0 руб   | используемой при вычислении стоимости просега,<br>«ТАКСОМЕТР» из группы «ПАРАМЕТРЫ ТЕКУЩЕЙ<br>ПОЕЗДКИ».<br>Значение параметра при заводских установках – 10,0 рубля.                                                                                                    |
| 10.3 | СТОИМОСТЬ ПОДАЧИ<br>АВТО 50 руб     | Отображает стоимость подачи автомобиля, используемой при<br>вычислении стоимости проезда в пункте «ТАКСОМЕТР» из<br>группы «ПАРАМЕТРЫ ТЕКУЩЕЙ ПОЕЗДКИ».<br>Значение параметра при заводских установках – 50 рублей.                                                                                                    |
| 10.4 | СТОИМОСТЬ ЛИТРА<br>БЕНЗИНА 22,0 руб | Отображает стоимость литра бензина, используемой при<br>вычислении стоимости истраченного топлива в пункте<br>«СТОИМ.ИЗРАСХ.БЕН» из группы «ДВИЖЕНИЕ ПО<br>МАРШРУТУ».<br>Значение параметра при заводских установках – 22,0 рубля.                                                                                                    |

| Nº   | Отображение на<br>дисплее БК       | Описание                                                                                                    |
|------|------------------------------------|----------------------------------------------------------------------------------------------------|
| 10.5 | АВТОСБРОС МК-М<br>выключен         | Отображает текущую настройку режима "Автоматического<br>сброса данных о текущей поездке".<br>Доступные параметры: <b>«включен»</b> или <b>«выключен»</b> .<br>Значение параметра при заводских установках – <b>«выключен»</b> .                                                                                                    |
| 10.6 | ПОРОГ СКОРОСТИ 2<br>180 км/ч       | Отображает величину скорости движения автомобиля, при которой включиться сигнализатор превышения скорости. Значение параметра при заводских установках – 180 км/ч.                                                                                                    |
| 10.7 | ОДНОВРЕМЕН.СБРОС<br>включен        | Отображает способ обнуления параметров в группах<br>«ПАРАМЕТРЫ ТЕКУЩЕЙ ПОЕЗДКИ» и «ДВИЖЕНИЕ<br>ПО МАРШРУТУ». Т.е. при длительном удержании, не менее<br>3-х секунд, кнопки ^ происходит одновременное обнуление<br>параметров в группах «ПАРАМЕТРЫ ТЕКУЩЕЙ<br>ПОЕЗДКИ» и «ДВИЖЕНИЕ ПО МАРШРУТУ», если Вы<br>находитесь в группе ДВИЖЕНИЕ ПО МАРШРУТУ», если Вы<br>находитесь в группе ДВИЖЕНИЕ ПО МАРШРУТУ» и<br>значение параметра «ОДНОВРЕМЕН.СБРОС» – «включен».<br>При значении параметра «ОДНОВРЕМЕН.СБРОС» –<br>«выключен» сброс параметров произойдет только в той<br>группе, в которой находитесь.<br>Значение параметра при заводских установках – «включен». |
| 10.8 | Сигнализ. ошибок<br>выключен       | Отображает состояние функции сигнализации об ошибках в<br>системы ЭСУД. При значении параметра «включен», при<br>обнаружении ошибок БК выдаст предупреждение о появлении<br>ошибок «В системе ЭСУД имеются ошибки» или «Новые<br>ошибки в системе ЭСУД».<br>Доступные параметры: <b>«включен»</b> или <b>«выключен»</b> .<br>Значение параметра при заводских установках – <b>«выключен»</b> .                                                                                                    |
| 10.9 | СИГНАЛ ОБ ОБОР.<br>8000 об/мин     | Отображает состояние функции сигнализации об превышение оборотов двигателя. При достижение заданного значения БК выдаст звуковое предупреждение. Значение параметра при заводских установках – <b>«8000».</b>                                                                                                    |
| 11   | НАСТРОЙКИ<br>ПРИ ПОДКЛЮЧЕНИИ       | Вход в подгруппу " НАСТРОЙКИ ПРИ ПОДКЛЮЧЕНИИ "                                                                                                    |
| 11.1 | ТИП ПРОТОКОЛА<br>BA3/LADA CAN      | Отображает выбранный тип контроллера ЭСУД.<br>Доступные параметры: <b>«BA3/LADA K-Line» или</b><br><b>«BA3/LADA CAN»</b> .<br>Значение параметра при заводских установках – <b>«BA3/LADA</b><br><b>CAN»</b> .                                                                                                    |
| 11.2 | Источник ДУТ<br>ВАЗ КАЛИНА         | Отображает выбранный источник информации об уровне<br>топлива в баке.<br>Доступные параметры: <b>«ВАЗ КАЛИНА» или «ручной»</b> .<br>Значение параметра при заводских установках – <b>«ВАЗ</b><br><b>КАЛИНА»</b> .                                                                                                    |
| 11.3 | ОБЪЕМ БЕНЗОБАКА<br>48 л            | Отображает величину объема бензобака.<br>Значение параметра при заводских установках – 48 литра                                                                                                    |
| 11.4 | ЭЛЕКТ.ВЕНТИЛЯТОР<br>вентилятор № 1 | Отображает состояния выбора канала управления<br>электровентиляторами.<br>Доступные значения: <b>«вентилятор №1»</b> , <b>«вентилятор №2»</b><br>Значение параметра при заводских установках – <b>«вентилятор</b><br><b>№1</b> ».                                                                                                    |
| 11.5 | ДЕМО-РЕЖИМ<br>включен              | Отображает состояния разрешения работы "ДЕМО-РЕЖИМА".<br>При значении параметра пункта меню «ДЕМО-РЕЖИМ» –<br>«включен», Вы попадете в демонстрационный режим после<br>перепрошивки БК, отключив, а затем подключив клемму<br>«MACCA» от/к аккумуляторной батарее.<br>Для выхода из демонстрационного режима нажмите любую<br>кнопку на верхней панели БК.<br>При значении параметра – «выключен», БК не входит в<br>демонстрационный режим при подключении питания, а сразу<br>готов к работе.<br>Значение параметра при заводских установках – «включен».                                                                                                    |

| №     | Отображение на<br>дисплее БК         | Описание                                                                                                    |
|-------|--------------------------------------|----------------------------------------------------------------------------------------------------|
| 11.6  | ПРЕДУПРЕЖД. о ТО<br>за 500 км        | Отображает дистанцию, по достижению которой значениями<br>параметров из подгруппы «Следующее ТО», прозвучит<br>звуковой сигнал и на дисплее появится надпись<br>«ВНИМАНИЕ! БЛИЗКО ТЕХОБСЛУЖИВАНИЕ».<br>Значение параметра при заводских установках – 500 км.                                                                                                    |
| 11.7  | ПРЕДУП. об ОСАГО<br>за 7 дней        | Отображает временной интервал, по достижению которого<br>значения параметров из подгруппы «СТРАХОВКА»,<br>прозвучит предупреждающий сигнал и на дисплее появится<br>надпись «ВНИМАНИЕ! БЛИЗКО СРОК СТРАХОВКИ».<br>Значение параметра при заводских установках – 7 дней.                                                                                                    |
| 11.8  | Управ.подсветкой<br>от вх. подсветки | Отображает состояние выбранного режима переключения<br>подсветки. Если установлено значение <b>«от вх. подсветки</b> » то<br>подсветка дисплея БК переключается от габаритных огней.<br>Если установлено значение <b>«вручную</b> » то подсветка дисплея<br>БК переключается от длительного нажатия на одну из кнопок<br>БК, кнопка «ВЛЕВО» или «ВПРАВО».<br>Доступные параметры: <b>«от вх. подсветки»</b> или <b>«вручную»</b> .<br>Значение параметра при заводских установках – <b>«от вх.</b><br><b>подсветки»</b> .     |
| 11.9  | Звук из спикера<br>включен           | Отображает состояние функции разрешения выводить<br>звуковые сообщения бортовым компьютером.<br>Доступные параметры: <b>«включен»</b> или <b>«выключен».</b><br>Значение параметра при заводских установках – <b>«включен».</b>                                                                                                    |
| 11.10 | ПРИЗНАК ЗАЖИГАН.<br>виртуальный зам. | Отображает текущую настройку режима опознавания<br>включения зажигания.<br>Доступные параметры: <b>«провод на кл. 15»</b> или<br><b>«виртуальный зам.»</b> .<br>Значение параметра при заводских установках –<br><b>«виртуальный зам.»</b>                                                                                                    |
| 11.11 | СБРОС НАСТРОЕК                       | Пункт меню БК служит для загрузки заводских установок для всех настроек БК.                                                                                                    |
| 12    | ТОНКИЕ НАСТРОЙКИ<br>БОРТ. КОМПЬЮТЕРА | Вход в подгруппу "ТОНКИЕ НАСТРОЙКИ"                                                                                                    |
| 12.1  | КОРРЕКЦ. ПРОБЕГА<br>+0% 20, 0 км     | Отображает процент коррекции пробега автомобиля. В строке<br>параметров отображается коррекция пробега в процентах, со<br>знаком «+» или «-», и скорректированная величина пробега, с<br>точностью до десятых долей километра. Коррекция пробега<br>применяется к значениям накопительных параметров из групп<br>«ПАРАМЕТРЫ ТЕКУЩЕЙ ПОЕЗДКИ» и «ДВИЖЕНИЕ<br>ПО МАРШРУТУ».<br>Диапазон значений коэффициента коррекции пробега: -<br>50%0% +50%.<br>Значение коэффициента коррекции пробега при заводских<br>установках – +0%. |
| 12.2  | КОРРЕКЦ. РАСХОДА<br>+0% 10,0 л       | Отображает процент коррекции расхода топлива. В строке<br>параметров отображается коррекция расхода в процентах, со<br>знаком, и величина расхода с учётом коэффициента коррекции,<br>с точностью до десятых долей литра. Коэффициент коррекции<br>расхода применяется к накопительным параметрам из групп<br>«ПАРАМЕТРЫ ТЕКУЩЕЙ ПОЕЗДКИ» и «ДВИЖЕНИЕ<br>ПО МАРШРУТУ».<br>Диапазон значений коэффициента коррекции расхода: -<br>50%0% +50%.<br>Значение коэффициента коррекции расхода при заводских<br>установках – +0%.    |

| N₂    | Отображение на                      | Описание                                                                                                    |
|-------|-------------------------------------|----------------------------------------------------------------------------------------------------|
|       | дисплее БК                          | Отображает процент коррекции расхода топлива В строке                                                                                                    |
|       |                                     | параметров отображается коррекции расхода голины. В строке<br>параметров отображается коррекция расхода в процентах, со<br>знаком «+» или «-», и величина расхода с учётом<br>коэффициента коррекции, с точностью до десятых долей<br>литра. Коэффициент коррекции расхода применяется к                                                                                                   |
| 12.3  | КОРРЕКЦИЯ ЧАСОВ<br>+0 сек.          | накопительным параметрам из групп <b>«ПАРАМЕТРЫ</b><br><b>ТЕКУЩЕЙ ПОЕЗДКИ»</b> и <b>«ДВИЖЕНИЕ ПО</b><br><b>МАРШРУТУ»</b> .<br>Диапазон значений коэффициента коррекции расхода: -<br>50%0% +50%.<br>Значение коэффициента коррекции расхода при заводских<br>установках = +0%                                                                                                    |
| 12.4  | КАЛИБР. ВОЛЬТ-РА<br>+0% 12,20 v     | Отображает процент коррекции хода часов.<br>Диапазон значений параметра: -590 +59 секунд.<br>Значение параметра при заводских установках – +0 секунд.                                                                                                    |
| 12.5  | Напр.ДУТ "ПУСТО"<br>2,5 v >> 3,5 v  | Отображает величину калибровки внутреннего АЦП БК,<br>измеряющего напряжение в бортовой сети. В строке<br>параметров отображается коррекция напряжения в процентах,<br>со знаком «+» или «-», и величина напряжения с учетом<br>коэффициента коррекции, с точностью до сотых долей вольта.<br>Диапазон значений параметра: -50%0% +50%<br>Значение параметра при заводских установках: 0%. |
| 12.6  | Напр. ДУТ "ПОЛН"<br>0,3 v >> 0,5 v  | БК отображает величину напряжения на ДУТ (при "пустом"<br>баке) занесенную в память БК ранее и текущую величину<br>напряжения на ДУТ.<br>Значение параметра при заводских установках – 2,0 В.                                                                                                    |
| 12.7  | Калибровка ДУТ<br>+0% 1,5 v 10л     | БК отображает величину напряжения на ДУТ (при "полном"<br>баке) занесенную в память БК ранее и текущую величину<br>напряжения на ДУТ.<br>Значение параметра при заводских установках – 0,0 В.                                                                                                    |
| 12.8  | Коррек. Uдут min<br>+0p 2,0 v 10л   | Отображает величину коррекции напряжения ДУТ в<br>процентах, со знаком «+» или «-», величину напряжения на<br>ДУТ с учетом коррекции, с точностью до сотых долей вольта и<br>количество топлива в баке с учетом коррекции.<br>Диапазон значений параметра: -50%0% +50%<br>Значение параметра при заводских установках: 0%.                                                                 |
| 12.9  | Коррек. Uдут max<br>+0p 0,0 v 10л   | Отображает величину коррекции сохраненного напряжения<br>при "пустом" баке в пунктах (1p=0.1B), со знаком «+» или «-»,<br>величину напряжения при "пустом" баке с учетом коррекции, с<br>точностью до сотых долей вольта и количество топлива в баке<br>с учетом коррекции.<br>Диапазон значений параметра: -50p0p +50p<br>Значение параметра при заводских установках: 0p.                |
| 12.10 | Версия ПО БК<br>v1.0.0              | Отображает версию программного обеспечения записанного в БК.                                                                                                    |
| 13    | НАСТРОИКИ<br>ДЛЯ МД-АВТО            | Вход в подгруппу "НАСТРОИКИ ДЛЯ МД - АВТО"                                                                                                    |
| 13.1  | БАЗОВЫЙ МД АВТО<br>МД фиксированный | Отображает тип базового мультидисплея в режиме «АВТО-<br>МД». Доступные параметры: <b>«МД фиксированный»</b> или <b>«МД</b><br><b>4-х пар. N 4»</b> .<br>Значение параметра при заводских установках – <b>«МД</b><br><b>фиксированный».</b>                                                                                                    |
| 13.2  | Динамика МД-АВТО<br>выключен        | Отображает состояние включения режима вывода времени<br>разгона в режиме «АВТО-МД».<br>Доступные параметры: <b>«включен»</b> или <b>«выключен»</b> .<br>Значение параметра при заводских установках – <b>«выключен».</b>                                                                                                    |
| 13.3  | МД-Авто Обороты<br>выключен         | Отображает состояние включения режима вывода в режиме<br>«Контроль XX» на экране «АВТО-МД» значения оборотов<br>двигателя.<br>Доступные параметры: <b>«включен»</b> или <b>«выключен»</b> .<br>Значение параметра при заводских установках – <b>«выключен»</b> .                                                                                                    |

| N⁰   | Отображение на<br>дисплее БК        | Описание                                                                                                    |
|------|-------------------------------------|----------------------------------------------------------------------------------------------------|
| 13.4 | В МД-Авто пар.1:<br>Текущее время   | Отображает состояние вывода на экране «АВТО-МД»<br>значения параметра 1, смотри пункт 5.4.3 описание функции<br>«АВТОМАТИЧЕСКИЙ МУЛЬТИДИСПЛЕИ».<br>Доступные параметры: все параметры для мультидисплея.<br>Значение параметра при заводских установках – «Текущее<br>время».                              |
| 13.5 | В МД-Авто пар.2:<br>Уровень топлива | Отображает состояние вывода на экране «АВТО-МД»<br>значения параметра 2, смотри пункт 5.4.3 описание функции<br>«АВТОМАТИЧЕСКИЙ МУЛЬТИДИСПЛЕИ».<br>Доступные параметры: все параметры для мультидисплея.<br>Значение параметра при заводских установках – «Уровень<br>топлива в баке».                     |
| 13.6 | При выкл. зажиг.<br>МД "ЧАСЫ"       | Отображает состояние выбранного мультидисплея для вывода<br>на экран в режиме выключенного зажигания.<br>Доступные параметры: «МД «ЧАСЫ»», «Мультидисплей<br>№1» или «Мультидисплей №5».<br>Значение параметра при заводских установках – «МД<br>«ЧАСЫ»».                                                  |
| 13.7 | В МД напряжение<br>от контр. ЭСУД   | Отображает состояние выбранного источника данных об<br>напряжении бортовой сети для вывода в мультидисплеях.<br>Доступные параметры: <b>«от контроллера ЭСУД»</b> или <b>«от</b><br><b>внутреннего АЦП БК»</b> .<br>Значение параметра при заводских установках – <b>«от</b><br><b>контроллера ЭСУД»</b> . |

# 5.6.1 Управление включением вентилятора охлаждения двигателя (функция «ТРОПИК»)

Функция «**ТРОПИК**» позволяет Вам выбирать температуру включения вентилятора охлаждения двигателя. При достижении заданной температуры БК будет подавать команду в контроллер ЭСУД на включении вентилятора.

Для корректной работы функции «**ТРОПИК**» необходимо провести настройку температуры включения вентилятора и выбрать номер вентилятора.

<u>Внимание.</u> Убедитесь, что канал управления выбран правильно и электровентилятор срабатывает. Для автомобилей с контроллерами ЕВРО-3, ЕВРО-4 выбор канала управления по К-линии позволяет активировать разные вентиляторы (обычно их 2, либо два скоростных режима – малая скорость и большая скорость) по Вашему желанию.

Для изменения данного параметра необходимо зайти в группу «НАСТРОЙКИ И УСТАНОВКИ», затем в подгруппу «НАСТРОЙКИ ПРИ ПОДКЛЮЧЕНИИ» и выделить пункт меню БК «ЭЛЕКТ.ВЕНТИЛЯТОР». Доступные значения: «вентилятор №1», «вентилятор №2».

Значение параметра при заводских установках – «вентилятор №1».

#### 5.6.2 Тонкие настройки бортового компьютера

Внимание! Рекомендовано опытным пользователям.

Установка значений параметров пунктов меню этого блока производится для учёта индивидуальных особенностей Вашего автомобиля. Эти настройки находятся в подгруппе «ТОНКИЕ НАСТРОЙКИ БОРТ. КОМПЬЮТЕРА» группы «НАСТРОЙКИ И УСТАНОВКИ». Тонкие настройки БК обнуляются после загрузки заводских настроек.

#### 5.6.2.1 Коррекция пробега (КОРРЕКЦ. ПРОБЕГА)

Этот пункт меню БК служит для синхронизации данных по пробегу, полученных аналитической обработкой БК показателей с датчиков ЭСУД и действительной величиной пробега. В строке параметров отображается коррекция пробега в процентах, со знаком («+» или «-»), и скорректированная величина пробега, с точностью до десятых долей километра. Коррекция пробега применяется к значениям накопительных параметров из групп «ПАРАМЕТРЫ ТЕКУЩЕЙ ПОЕЗДКИ» и «ДВИЖЕНИЕ ПО МАРШРУТУ».

Сначала определите действительный пробег. Заправьте бак «до полного», сбросьте данные одной поездки на БК и комбинации приборов (если есть). Найдите сухой (без льда) участок дороги не менее 50 км с километровыми столбами, либо используйте GPS-приемник. Сбросьте данные одной поездки на БК на одометре автомобиля и в GPS-устройстве. Двигайтесь без пробуксовки колес не менее 50 км. По окончании поездки запишите данные GPS, либо количество пройденных километров по столбам. Сравните с данными БК. Скорректируйте, если нужно.

# <u>Внимание!</u> Отличие от 0 коэффициента коррекции вызвано уникальными особенностями Вашего автомобиля.

<u>Внимание!</u> При внесении коррекции пробега, происходит автоматический пересчет значений параметров, зависящих от пробега, в группах «ПАРАМЕТРЫ ТЕКУЩЕЙ ПОЕЗДКИ» и «ДВИЖЕНИЕ ПО МАРШРУТУ».

#### 5.6.2.2 Коррекция расхода топлива (КОРРЕКЦ. РАСХОДА)

Этот пункт меню БК служит для синхронизации данных по расходу топлива, полученных аналитической обработкой БК показателей с датчиков ЭСУД и действительной величиной расхода топлива. В строке параметров отображается коррекция расхода в процентах, со знаком («+» или «-»), и величина расхода с учётом коэффициента коррекции, с точностью до десятых долей литра. Коэффициент коррекции расхода применяется к накопительным параметрам из групп «ПАРАМЕТРЫ ТЕКУЩЕЙ ПОЕЗДКИ» и «ДВИЖЕНИЕ ПО МАРШРУТУ».

Сначала определите действительный расход топлива. Заправьте бак «до полного», сбросьте данные одной поездки на БК и комбинации приборов (если присутствуют). Не менее чем через 200 километров снова заправьте бак «до полного». На чеке АЗС будет стоять истинный расход бензина – сравните его с показаниями БК и откорректируйте, если нужно.

<u>Внимание!</u> Отличие от 0 коэффициента коррекции вызвано уникальными особенностями Вашего автомобиля.

<u>Внимание!</u> При внесении коррекции расхода топлива, происходит автоматический пересчет значений параметров, зависящих от расхода топлива, в группах «ПАРАМЕТРЫ ТЕКУЩЕЙ ПОЕЗДКИ» и «ДВИЖЕНИЕ ПО МАРШРУТУ».

#### 5.6.2.3 Коррекция хода часов (КОРРЕКЦИЯ ЧАСОВ)

Этот пункт меню БК служит для коррекции суточного хода часов, то есть, если Вы заметили, что часы Вашего БК показывают время не корректно (т.е. спешат или отстают за сутки), то с помощью пункта меню БК «КОРРЕКЦИЯ ЧАСОВ» эти показания можно скорректировать. Показания корректируются в секундах.

#### 5.6.2.4 Калибровка внутреннего вольтметра (КАЛИБР. ВОЛЬТ-РА)

Этот пункт меню БК служит для калибровки внутреннего АЦП БК, измеряющего напряжение в бортовой сети. В строке параметров отображается коррекция напряжения в процентах, со знаком («+» или «-»), и величина напряжения с учетом коэффициента коррекции, с точностью до сотых долей вольта. Для коррекции необходимо измерить вольтметром напряжение между красным (+12B) и черным (масса) проводом жгута БК и откорректировать данный параметр, если необходимо.

#### 5.6.2.5 Настройка показаний об уровне топлива

Эти настройки БК служат для синхронизации данных о реальном остатке топлива с величиной, отображаемой в пункте **«В БАКЕ ОСТАЛОСЬ»**, группы **«ПАРАМЕТРЫ ТЕКУЩЕЙ ПОЕЗДКИ»**. Т.е., когда Ваш автомобиль имеет индивидуальные особенности и остаток топлива в баке отображается на дисплее

Вашего БК некорректно, необходимо провести настройку сигнала датчика уровня топлива.

Если в пункте «Источник ДУТ» подгруппы «НАСТРОЙКИ ПРИ ПОДКЛЮЧЕНИИ» группы «НАСТРОЙКИ И УСТАНОВКИ» выбрано значение «ручной», то необходимо произвести настройку БК при «пустом» и при «полном» топливном баке автомобиля, для того чтобы БК показывал правильные показания остатка топлива в баке.

# 5.6.2.5.1 Установка напряжения ДУТ при минимальном уровне топлива (Напр.ДУТ "ПУСТО")

Этот пункт меню БК служит для записи в память БК информации о напряжение ДУТ при «пустом» баке.

Предварительно должны быть выполнены следующие условия:

- остаток топлива в баке 5-6 литров;
- лампа резерва топлива горит;
- автомобиль стоит на ровной горизонтальной площадке;
- двигатель заведен;
- не происходят колебания кузова автомобиля, которые могут привести к ошибке при калибровке.

В строке параметров отображается величина напряжения на ДУТ занесенная в память БК ранее и текущая величина напряжения на ДУТ.

Для записи в память БК нового значения ДУТ при минимальном уровне топлива, нажмите и удерживайте более 3-х секунд кнопку .

# 5.6.2.5.2 Установка напряжения ДУТ при максимальном уровне топлива (Напр.ДУТ "ПОЛН")

Этот пункт меню БК служит для записи в память БК информации о напряжение ДУТ при «полном» баке.

Предварительно должны быть выполнены следующие условия:

- бак автомобиля полностью заправлен топливом;
- автомобиль стоит на ровной горизонтальной площадке;
- двигатель заведен;
- не происходят колебания кузова автомобиля, которые могут привести к ошибке при калибровке.

В строке параметров отображается величина напряжения на ДУТ занесенная в память БК ранее и текущая величина напряжения на ДУТ.

Для записи в память БК нового значения ДУТ при максимальном уровне топлива, нажмите и удерживайте более 3-х секунд **кнопку** .

# 5.6.2.5.3 Калибровка аналогового сигнала с датчика уровня топлива (Калибровка ДУТ)

Этот пункт меню БК служит для калибровки внутреннего АЦП БК, измеряющего напряжение с датчика уровня топлива.

В строке параметров отображается коррекция в процентах, со знаком («+» или «-»), величина напряжения на ДУТ с учетом коррекции, с точностью до сотых долей вольта и количество топлива в баке с учетом коррекции для данного источника ДУТ.

Для коррекции необходимо измерить вольтметром напряжение между розовым (ДУТ) и черным (масса) проводом жгута БК и откорректировать данный параметр, если необходимо.

# 5.6.2.5.4 Калибровка напряжения ДУТ занесенное в память при

#### минимальном уровне топлива (Коррек. Uдут min)

Этот пункт меню БК служит для коррекции записаной информации о напряжение ДУТ при «пустом» баке. Данная коррекция изменяет характеристику «напряжение ДУТ – уровень топлива», влияя на нижнею точку данной характеристики.

Предварительно должны быть выполнены следующие условия:

- автомобиль стоит на ровной горизонтальной площадке;
- двигатель заведен;

- не происходят колебания кузова автомобиля, которые могут привести к ошибке при калибровке.

В строке параметров отображается коррекция в пунктах (1p=0.01В), со знаком («+» или «-»), величина напряжения на ДУТ при "пустом" баке с учетом коррекции и количество топлива в баке с учетом коррекции. Формула расчета:

Напряжение на ДУТ при "пустом" баке с учетом коррекции = Напряжение на ДУТ при "пустом" баке ± коррекция в пунктах \* 0,01 В.

#### 5.6.2.5.5 Калибровка напряжения ДУТ занесенное в память при

#### максимальном уровне топлива (Коррек. Uдут max)

Этот пункт меню БК служит для коррекции записаной информации о напряжение ДУТ при «полном» баке. Данная коррекция изменяет характеристику «напряжение ДУТ – уровень топлива», влияя на верхнею точку данной характеристики.

Предварительно должны быть выполнены следующие условия:

- автомобиль стоит на ровной горизонтальной площадке;
- двигатель заведен;
- не происходят колебания кузова автомобиля, которые могут привести к ошибке при калибровке.

В строке параметров отображается коррекция в пунктах (1p=0.01В), со знаком («+» или «-»), величина напряжения на ДУТ при "полном" баке с учетом коррекции и количество топлива в баке с учетом коррекции.

Формула расчета:

Напряжение на ДУТ при "полном" баке с учетом коррекции = Напряжение на ДУТ при " полном " баке ± коррекция в пунктах \* 0,01 В.

# 6. АВАРИЙНЫЕ СИГНАЛИЗАТОРЫ И ПРЕДУПРЕЖДЕНИЯ

БК снабжен возможностью предупреждать Вас о наступлении/приближении запланированного Вами события или появлении критической ситуации в Вашем автомобиле. Предупреждения выполняются подачей звукового сигнала и появлением соответствующей надписи.

| No | Отображение на                      | Описание                                                                                                    |
|----|-------------------------------------|----------------------------------------------------------------------------------------------------|
| •  |                                     |                                                                                                    |
|    | дисплее БК                          |                                                                                                    |
| 1  | СЧАСТЛИВОГО<br>ПУТИ!                | При включении зажигания, БК подаст звуковой сигнал и на дисплее<br>отобразится надпись «СЧАСТЛИВОГО ПУТИ!». В зависимости<br>от значения параметра в «ПРИВЕТСТВИЕ БК», группы<br>«НАСТРОЙКИ И УСТАНОВКИ», это будет происходить при<br>каждом включении зажигания («часто») или только один раз в<br>сутки («редко»). Через секунду БК перейдет в режим отображения<br>параметров текущей поездки. |
| 2  | !! НЕ ВЫКЛЮЧЕНЫ<br>ГАБАРИТНЫЕ ОГНИ! | Если Вы выключили зажигание, но забыли выключить габаритные<br>огни, то БК однократно подаст звуковой сигнал и на дисплее<br>отобразится надпись «!! НЕ ВЫКЛЮЧЕНЫ ГАБАРИТНЫЕ<br>ОГНИ!». Через 10 секунд БК перейдет в «спящий режим».<br><u>Внимание!</u> Данное предупреждение работает, если подключен<br>контакт БК «Подсветка» к цепи габаритных огней / подсветки<br>приборов автомобиля.     |

| Nº | Отображение на<br>дисплее БК        | Описание                                                                                                    |
|----|-------------------------------------|----------------------------------------------------------------------------------------------------|
| 3  | ВНИМАНИЕ! БЛИЗКО<br>ТЕХОБСЛУЖИВАНИЕ | Если при включении зажигания или на ходу, хотя бы один из<br>параметров пунктов подгруппы «Следующее ТО», группы<br>«ТЕХ.ОБСЛУЖИВАНИЕ И ДИАГНОСТИКА», будет/станет<br>меньше или равен величине, заданной в пункте «ПРЕДУПРЕЖД. о<br>ТО», группы «НАСТРОЙКИ И УСТАНОВКИ», то БК однократно<br>подаст звуковой сигнал и на дисплее отобразится надпись<br>«ВНИМАНИЕ! БЛИЗКО ТЕХОБСЛУЖИВАНИЕ». Через 10<br>секунд БК перейдет в режим отображения экрана, из которого<br>произошел переход на предупреждение.                                                                                                    |
| 4  | ВНИМАНИЕ! БЛИЗКО<br>СРОК СТРАХОВКИ  | Если при включении зажигания или на ходу, хотя бы один из<br>параметров пунктов подгруппы «СТРАХОВКА», группы<br>«НАСТРОЙКИ И УСТАНОВКИ» (п.13.5 данного Руководства),<br>будет/станет больше или равен величине, равной сумме даты,<br>установленной в пункте «КАЛЕНДАРЬ», группы «ЧАСЫ,<br>КАЛЕНДАРЬ БУДИЛЬНИК» и величины, заданной в пункте<br>«ПРЕДУП. об ОСАГО», группы «НАСТРОЙКИ И<br>УСТАНОВКИ», то БК однократно подаст звуковой сигнал и на<br>дисплее отобразится надпись «ВНИМАНИЕ! БЛИЗКО СРОК<br>СТРАХОВКИ». Через 10 секунд БК перейдет в режим<br>отображения экрана, из которого произошел переход на<br>предупреждение. |
| 5  | ВНИМАНИЕ! АВАРИЯ<br>В БОРТОВОЙ СЕТИ | При включении двигателя или на ходу, если напряжение в бортовой сети менее 11,5В или более 16,5В, то, с задержкой в одну минуту, однократно подается звуковой сигнал и на экране БК появляется надпись «ВНИМАНИЕ! АВАРИЯ В БОРТОВОЙ СЕТИ». Через 10 секунд БК перейдет в режим отображения экрана, из которого произошел переход на предупреждение.                                                                                                    |
| 6  | ВНИМАНИЕ! МАЛО<br>ТОПЛИВА В БАКЕ    | Причем, если при включении зажигания уровень топлива в<br>бензобаке оказался менее 5 литров, или это произошло на ходу, то<br>однократно звучит предупреждающий сигнал и появляется надпись<br><b>«ВНИМАНИЕ! МАЛО ТОПЛИВА В БАКЕ»</b> . Через 10 секунд БК<br>перейдет в режим отображения экрана, из которого произошел<br>переход на предупреждение.<br><u>Внимание!</u> Данное предупреждение работает, если подключен<br>контакт БК «ДУТ» к цепи указателя уровня топлива<br>автомобиля.                                                                                                    |
| 7  | ТЕМПЕРАТУРА<br>ДВИГАТЕЛЯ 112°С      | При достижении температуры охлаждающей жидкости 110°С однократно подается звуковой сигнал и появляется надпись<br>«ТЕМПЕРАТУРА ДВИГАТЕЛЯ ххх°С». Через 10 секунд БК перейдет в режим отображения экрана, из которого произошел переход на предупреждение.                                                                                                    |
| 8  | ВНИМАНИЕ! ПЕРЕГ-<br>РЕВ ДВИГАТЕЛЯ   | При превышении порога 114°С БК автоматически переходит в режим аварийной сигнализации – с периодичностью в 11 секунд звучит звуковое предупреждение и на экране БК появляется надпись «ВНИМАНИЕ! ПЕРЕГРЕВ ДВИГАТЕЛЯ». БК остается в аварийном режиме до снижения температуры охлаждающей жидкости.                                                                                                    |
| 9  | БУДИЛЬНИК<br>20:30 ВКЛ.             | При достижении значения параметра пункта <b>«ВРЕМЯ»</b> , группы<br><b>«ЧАСЫ, КАЛЕНДАРЬ БУДИЛЬНИК»</b> величины заданной в<br>пункте <b>«БУДИЛЬНИК»</b> , когда состояние будильника – <b>«ВКЛ»</b> ,<br>будильник активируется – проигрывается «лезгинка», и появляется<br>надпись <b>«БУДИЛЬНИК хх:хх ВКЛ»</b> . Звуковые и световые<br>сигналы будильника подаются в течение 30 секунд однократно.                                                                                                    |
| 10 | СПИДОМЕТР<br>60 км/ч                | Как только значение параметра пункта «СПИДОМЕТР» превысит<br>величину, заданную в пункте «ПОРОГ СКОРОСТИ», группы<br>«НАСТРОЙКИ И УСТАНОВКИ» или в пункте «ПОРОГ<br>СКОРОСТИ 2», подгруппы «ДОПОЛНИТЕЛЬНЫЕ<br>НАСТРОЙКИ» группы «НАСТРОЙКИ И УСТАНОВКИ», БК<br>оповестит Вас однократной подачей звукового сигнала и<br>появлением надписи «СПИДОМЕТР ххх км/ч». Через 3 секунды<br>БК перейдет в режим отображения экрана, из которого произошел<br>переход на предупреждение.                                                                                                    |

| №  | Отображение на | Описание                                                  |
|----|----------------|-----------------------------------------------------------|
|    |                |                                                           |
| 11 | В системе ЭСУД |                                                           |
|    | имеются ошибки | Если значение параметра «Сигнализ. ошиоок» установлено в  |
|    |                | положение «включен», то при обнаружении ошибок БК выдаст  |
|    | Новые ошибки   | предупреждение о появлении ошибок «В системе ЭСУД имеются |
|    |                | ошиоки» или «Новые ошиоки в системе ЭСУД».                |
|    | в системе ЭСУД |                                                           |

#### 7. РАБОТА БК ПРИ РАЗЛИЧНЫХ ВАРИАНТАХ ОПОЗНАВАНИЯ ПРИЗНАКА ВКЛЮЧЕНИЯ ЗАЖИГАНИЯ

#### 7.1 РАБОТА БК ПО ОПОЗНАВАНИЮ ПРИЗНАКА ВКЛЮЧЕНИЯ ЗАЖИГАНИЯ

Если в подгруппе «НАСТРОЙКИ ПРИ ПОДКЛЮЧЕНИИ» группы «НАСТРОЙКИ И УСТАНОВКИ» для параметра «ПРИЗНАК ЗАЖИГАН.» выбрано значение «провод на кл. 15», то управление зажиганием осуществляется через физический замок зажигания автомобиля при помощи провода подключенного к контакту кл.15 БК.

Если в подгруппе «НАСТРОЙКИ ПРИ ПОДКЛЮЧЕНИИ» группы «НАСТРОЙКИ И УСТАНОВКИ» для параметра «ПРИЗНАК ЗАЖИГАН.» выбрано значение «виртуальный зам.», то управление зажиганием осуществляется без подключения к физическому замку зажигания автомобиля, с помощью специального алгоритма анализа напряжения в бортовой сети автомобиля.

#### 7.2 РАБОТА БК ПРИ ВЫКЛЮЧЕННОМ ЗАЖИГАНИИ (ОТ ВИРТУАЛЬНОГО ЗАМКА ЗАЖИГАНИЯ)

При выключении зажигания БК переходит в «спящий режим», отключает подсветку дисплея и пиктограмм, перестает отправлять и принимать запросы по К-линии. Для удобства пользователя на экране БК отображается мультидисплей **«ЧАСЫ»**. Видимость показаний обеспечивается отраженным светом от внешних источников. При отсутствии источников освещения Вы можете включить подсветку дисплея на 8 секунд нажатием кнопки <sup>(G)</sup>. При нажатии на кнопку <sup>(G)</sup> на экране БК будет отображается информация с автоматического мультидисплея (для незаведенного двигателя). В «спящем режиме» разрешается работа будильника. Звуковые и световые сигналы будильника подаются в течение 30 секунд однократно.

<u>Внимание!</u> Если Вы выключили зажигание, но забыли выключить габаритные огни, то БК однократно подаст звуковой сигнал и на дисплее отобразится надпись «!! НЕ ВЫКЛЮЧЕНЫ ГАБАРИТНЫЕ ОГНИ!». Через 10 секунд БК перейдет в «спящий режим».

#### 7.3 РАБОТА БК ПРИ ВЫКЛЮЧЕННОМ ЗАЖИГАНИИ (ОТ ФИЗИЧЕСКОГО ЗАМКА ЗАЖИГАНИЯ)

При выключении зажигания БК переходит в «спящий режим», отключает подсветку дисплея и пиктограмм, перестает отправлять и принимать запросы по К-линии. Для удобства пользователя на экране БК отображается мультидисплей **«ЧАСЫ»**. Видимость показаний обеспечивается отраженным светом от внешних источников. При отсутствии источников освещения Вы можете включить подсветку дисплея на 8 секунд нажатием любой кнопки БК. При нажатии на кнопку <sup>®</sup> на экране БК будет отображается информация с автоматического мультидисплея (для незаведеного двигателя). В «спящем

режиме» разрешается работа будильника. Звуковые и световые сигналы будильника подаются в течение 30 секунд однократно.

<u>Внимание!</u> Если Вы выключили зажигание, но забыли выключить габаритные огни, то БК однократно подаст звуковой сигнал и на дисплее отобразится надпись «!! НЕ ВЫКЛЮЧЕНЫ ГАБАРИТНЫЕ ОГНИ!». Через 10 секунд БК перейдет в «спящий режим».

#### 8. ИНСТРУКЦИЯ ПО ПРОГРАММИРОВАНИЮ БК

<u>Внимание!</u> Для того, чтобы узнать какой номер версии записан в Ваш БК необходимо зайти в подгруппу «ТОНКИЕ НАСТРОЙКИ» группы «НАСТРОЙКИ И УСТАНОВКИ» и найти там параметр «ВЕРСИЯ ПО БК».

Для обновления ПО Вашего БК необходим либо адаптер "k-line/COM" со стабилизированным блоком питания (12 Вольт, 0,5 Ампер), либо адаптер "k-line/USB" со встроенным преобразователем (12 Вольт, 0,5 Ампер).

Информацию о рекомендованных адаптерах Вы можете получить на сайте производителя *www.shtat.ru* или у дилеров ШТАТ.

Для обновления ПО проделайте следующие действия:

1. Используя прилагаемую к "**Data cable**" инструкцию, подключите его к персональному компьютеру и Вашему БК.

2. Запустите программу обновления ПО – BootLoader.exe, установите порт к которому подключен кабель. Программу BootLoader.exe Вы можете скачать с сайта производителя www.shtat.ru.

3. Нажмите кнопку "Загрузить файл". В появившемся диалоговом окне, обязательно, установите тип файла - "No Extending Mode Intel HEX (\*.hex)". Выберите необходимый для загрузки файл с прошивкой, указав путь к его местонахождению. Нажмите кнопку "Открыть" в диалоге загрузки файла. В окне программы обновления ПО (BootLoader.exe) появятся данные из НЕХ-файла прошивки БК.

4. Нажмите кнопку "Старт ISP" в программе обновления ПО (BootLoader.exe). Надпись кнопки поменяет цвет с зеленого на красный и внизу, в статусной строке, появится сообщение "Ожидание включения".

5. Выключите и включите питание БК. После подачи питания БК перейдет к обновлению ПО. В окне программы обновления ПО (BootLoader.exe) появится сообщение "Программирование" и полоса индикации процесса программирования начнет свое движение.

6. После завершения обновления программа выдает сообщение "Загрузка окончена. Запустить контроллер?". Нажмите "ОК" и убедитесь в работоспособности БК.

Процесс обновления ПО БК закончен.

#### Возможные проблемы при обновлении ПО.

1. Вы не разобрались с текстом инструкции – воспользуйтесь видеоинструкцией по адресу http://www.nil-15.newmail.ru/ (объем 8,5 Мб).

2. Во время программирования процесс останавливается – напряжение питания БК менее 10 Вольт (недостаточная мощность источника питания, нестабилизированный источник питания).

Примените подходящий источник питания.

Если Вы не смогли самостоятельно обновить ПО, Вам поможет служба технической поддержки *http://www.shtat.ru/forum/* или Горячая линия ШТАТ. *Внимание!* После обновления ПО проведите калибровку встроенного вольтметра и датчика уровня топлива во избежание неправильной работы сигнализатора аварии бортсети и измерителя уровня топлива.

## 9. ТЕХНИЧЕСКИЕ ХАРАКТЕРИСТИКИ

| Номинальное напряжение питания, В         | 12          |
|-------------------------------------------|-------------|
| Рабочее напряжение питания, В             | 10-16       |
| Средний ток потребления                   |             |
| - при включенной индикации, мА            | 200         |
| - при выключенной индикации, мА           | < 35        |
| Точность хода часов, с/сутки              | ± 10        |
| Рабочая температура, °С                   | -40+85      |
| Гарантированная температура индикации, °С | -25+70      |
| Напряжение на входе ДУТ, В                | 0-8         |
| Протокол обмена                           | К-линия/CAN |
| Масса, г, не более                        | 190         |

\* Производитель оставляет за собой право на внесение изменений в конструкцию и в программное обеспечение изделия с целью улучшения его потребительских качеств.

| НЕИСПРАВНОСТЬ                                                               | ВОЗМОЖНАЯ<br>ПРИЧИНА                                                                                           | СПОСОБ УСТРАНЕНИЯ                                                                                                    |
|-----------------------------------------------------------------------------|----------------------------------------------------------------------------------------------------|----------------------------------------------------------------------------------------------------|
| БК не реагирует на подачу<br>питания.                                       | Отсутствует<br>напряжение на<br>колодке БК.                                                                    | Убедитесь, что контакты цепи питания<br>исправны, не провалились в разъём, не<br>загрязнены и не окислены. Удостоверьтесь,<br>что напряжение +12В присутствует на<br>колодке БК.                                |
| БК не реагирует на<br>включение «Зажигания».                                | Отсутствует<br>напряжение на<br>контакте<br>«Зажигание» в<br>колодке БК<br>БК настроен на                      | Убедитесь, что контакт «Зажигание»<br>исправен, не провалился в разъём, не<br>загрязнен и не окислен. Удостоверьтесь,<br>что напряжение +12В присутствует на<br>контакте «Зажигание».<br>Настройте правильно БК |
|                                                                             | виртуальный замок<br>1. Срабатывает<br>сигнализатор<br>перегрева.                                              | <ol> <li>Недопускайте перегрева двигателя!</li> <li>Устраните неполадки в системе<br/>охлаждения двигателя.</li> </ol>                                                                                          |
|                                                                             | <ol> <li>Недопустимое<br/>напряжение в<br/>бортовой сети.</li> </ol>                                           | <ol> <li>Устраните неполадки в бортовой сети<br/>автомобиля.</li> </ol>                                                                                                    |
| При движении периодически звучит                                            | <ol> <li>Низкий уровень<br/>топлива в баке.</li> </ol>                                                         | <ol> <li>Устраните причину включения<br/>сигнализатора.</li> </ol>                                                                                                    |
| аварийный сигнал.                                                           | 4. Превышение<br>порога скорости.                                                                              | 4. Снизьте скорость или измените значение<br>параметра «ПОРОГ СКОРОСТИ» или<br>«ПОРОГ СКОРОСТИ 2» в группе<br>«НАСТРОЙКИ И УСТАНОВКИ».                                                                          |
|                                                                             | 5. Наступление срока                                                                                           | 5. Пройдите ТО.                                                                                                    |
|                                                                             | 6. Наступление срока продления страховки                                                                       | 6. Продлите страховку                                                                                                    |
| Невозможно попасть в                                                        | <ol> <li>Неверно         <ol> <li>Неверно</li> <li>подключен провод К-<br/>линии / CAN.</li> </ol> </li> </ol> | <ol> <li>Подключите провод К-линии / CAN в<br/>соответствии с приведенной схемой<br/>подключения.</li> </ol>                                                                                                    |
| ЭСУД".                                                                      | <ol> <li>Неправильно<br/>выбран протокол<br/>обмена</li> </ol>                                                 | <ol> <li>Выберите правильно в настройках тип<br/>протокола.</li> </ol>                                                                                                    |
| Неверная оценка<br>некоторых параметров,<br>скачкообразные их<br>изменения. | Проблемы вызваны<br>пропаданием К-линии<br>/ CAN                                                               | Проверьте подключение провода К-линии / CAN, его надежное фиксирование в колодке                                                                                                    |
| БК неправильно<br>отображает уровень                                        | <ol> <li>Неправильно<br/>подключен вход ДУТ.</li> </ol>                                                        | <ol> <li>Проверьте подключение в соответствии<br/>с приведенной схемой подключения.</li> </ol>                                                                                                    |

## 10. ВОЗМОЖНЫЕ НЕИСПРАВНОСТИ

| НЕИСПРАВНОСТЬ                                | ВОЗМОЖНАЯ<br>ПРИЧИНА                                                                        | СПОСОБ УСТРАНЕНИЯ                                                                                                    |
|----------------------------------------------|---------------------------------------------------------------------------------------------|----------------------------------------------------------------------------------------------------|
|                                              | 2. Неверно выбран<br>тип панели приборов.                                                   | 2. Выполните настройку.                                                                                                    |
|                                              | <ol> <li>Индивидуальная<br/>особенность<br/>автомобиля.</li> </ol>                          | 3. Проведите калибровку ДУТ                                                                                                    |
| БК не реагирует на<br>включение «Подсветки». | Отсутствует<br>напряжение на<br>контакте «Подсветка»<br>в колодке БК или его<br>уровень мал | Убедитесь, что контакт «Подсветка»<br>исправен, не провалился в разъём, не<br>загрязнен и не окислен. Удостоверьтесь,<br>что присутствует на контакте «Подсветка»<br>напряжение больше 7В, если напряжение<br>меньше 7В то регулятором на панели<br>приборов увеличьте уровень яркости<br>подсветки. |
| БК не выдает звуковые                        | Выключен звук из                                                                            | В настройках включите звук из динамика.                                                                                                    |
| сигналы                                      | динамика                                                                                    |                                                                                                    |

#### 11. СЕРВИСНЫЕ ЦЕНТРЫ

Торговая марка «ШТАТ» постоянно расширяет сеть сервисных центров на территории России. Если у Вас нет информации о сервисном центре в Вашем городе, Вы можете обратиться в магазин, где приобрели нашу продукцию, либо позвонить в фирменный центр «ШТАТ» по телефону: 8 (8482) 48-34-04, либо посмотреть на сайте <u>http://www.shtat.ru/gde\_kupit/</u>.

Головной сервисный центр ТМ «ШТАТ» расположен по адресу: 445020, Самарская область, г. Тольятти, ул. Белорусская 14 Е.

Просьба претензии по работоспособности продукции направлять в «Бюро рекламаций, гарантийного или постгарантийного ремонта БК и обновления ПО», расположенное по адресу: 445020, Самарская обл., г. Тольятти, а/я 2911, тел.: 8 (8482) 53-91-97, e-mail: *shtat-service@mail.ru*.

Отдел оптовой продажи в г. Москва, телефоны: 8 (495) 941-941-3; 8-903-575-48-86 (менеджер, склад) или по e-mail: *bk\_shtat@bk.ru*.

#### 12. СЕРТИФИКАТ СООТВЕТСТВИЯ

Электронную копию сертификата можно скачать здесь: *http://www.shtat.ru/nagradi/sertif/*.

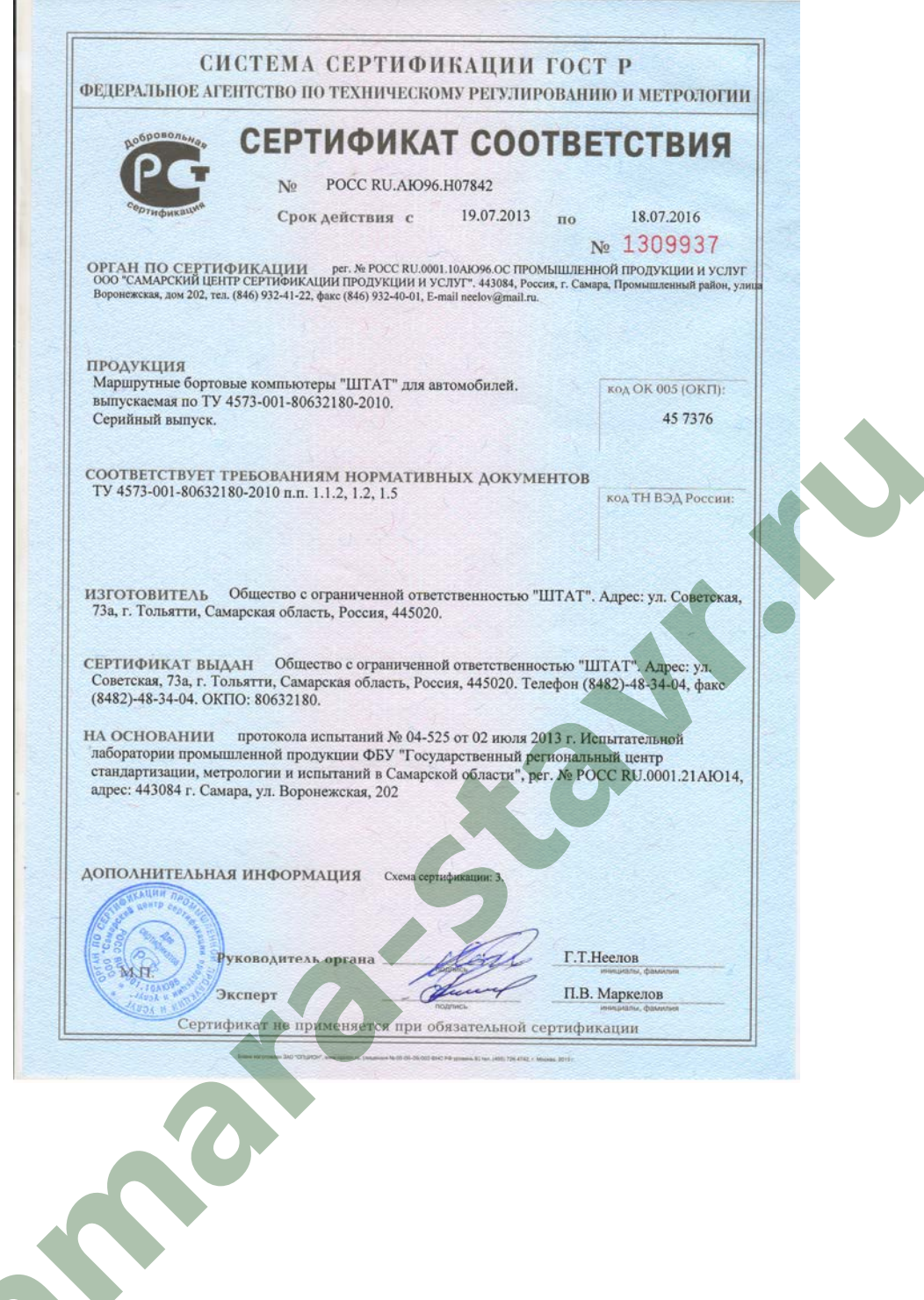